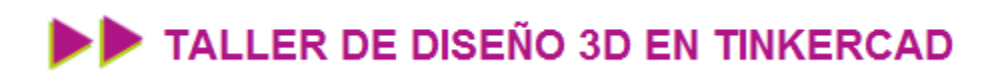

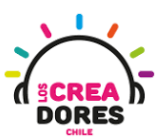

#### GUÍA DE APOYO AL DOCENTE

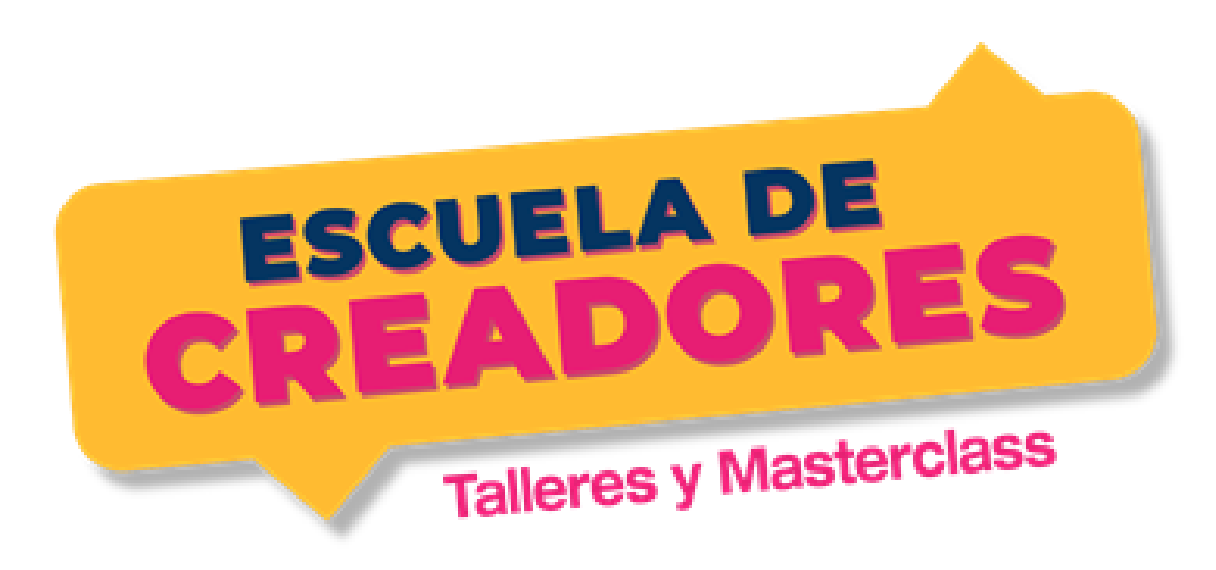

Descripción del encuentro:

En este tercer encuentro del taller, los participantes comprenderán las posibilidades que ofrece la comunidad Open Source en el mundo del diseño e impresión 3D. Además de conocer el proceso para buscar y descargar archivos 3D en librerías web especializadas, los participantes serán capaces de comprender el procedimiento para editar y exportar las piezas de su interés en Tinkercad.

#### Encuentro 3: Importar y exportar archivos 3D

| Actividad 7: Buscando archivos 3D en Thingiverse | 2  |
|--------------------------------------------------|----|
| Actividad 8: Edición de piezas importadas        | 12 |
| Actividad 9: Exportando archivos y Slice         | 21 |

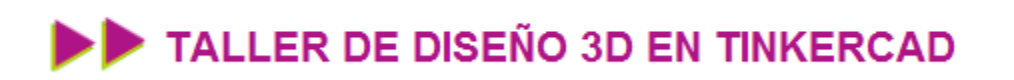

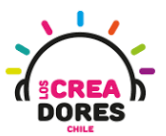

#### Actividad 7: Buscando archivos 3D en Thingiverse

En esta actividad, los participantes del taller de Arduino ingresarán a la página <u>https://www.thingiverse.com</u> y comprenderán el funcionamiento para buscar y descargar archivos de dieño 3D en esta librería web.

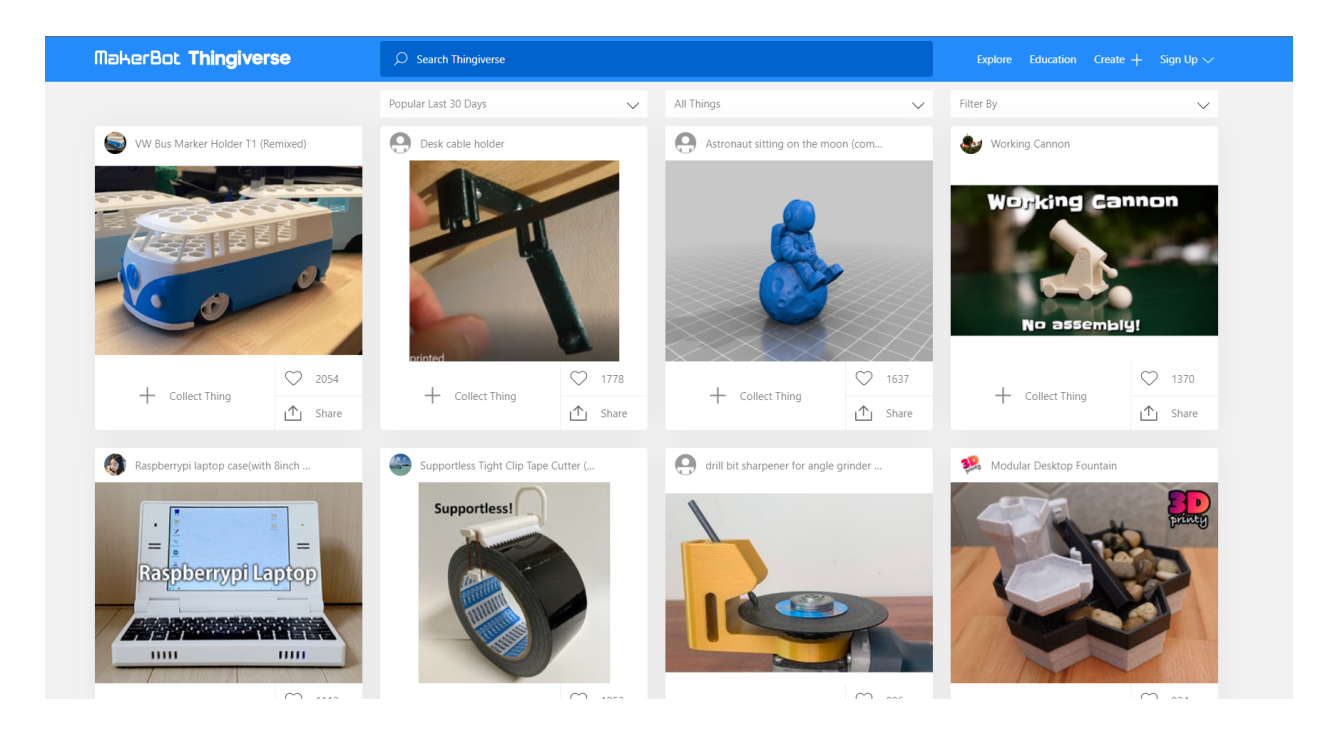

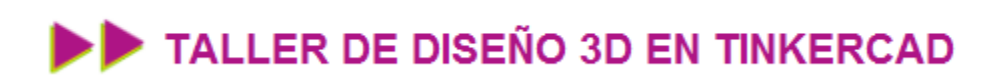

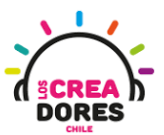

#### ACTIVIDAD

| OBJETIVO DE LA<br>ACTIVIDAD          | Comprender el procedimiento para buscar y descargar archivos<br>en la librería web Thingiverse a través de la búsqueda de la figura<br>"cubo" |
|--------------------------------------|----------------------------------------------------------------------------------------------------|
| DURACIÓN                             | 15 minutos - 20 minutos                                                                                                    |
| CURSOS EN QUE<br>SE PUEDE<br>APLICAR | A partir de 4to básico en adelante                                                                                                    |

#### Paso a paso

1. En nuestro navegador googleamos "Thingiverse"

| Google | thingiverse 1 ×                                                                                                    | × 🕴 Q                                                                                                    |
|--------|----------------------------------------------------------------------------------------------------|----------------------------------------------------------------------------------------------------|
|        | Q All i Images II News ⊘ Shopping I Videos : More                                                                                                    | Tools                                                                                                    |
| 2      | About 8,760,000 results (0.50 seconds) https://www.thingiverse.com : Thingiverse - Digital Designs for Physical Objects Download files and build them with your 3D printer, laser cutter, or CNC. Thingiverse is a universe of things. You've visited this page many times. Last visit: 6/30/22 Results from thingiverse com Chings   Search Thingiverse Download files and build them with your 3D printer, laser cutter, or Newest Things Download files and build them with your 3D printer, laser cutter, or BCBCCOM Download files and build them with your 3D printer, laser cutter, or Education Download files and build them with your 3D printer, laser cutter, or | a<br>Thingiverse is a website dedicated to the sharing of<br>user-created digital design files. Providing primarily<br>tree, open-source hardware designs licensed under<br>the GNU General Public License or Creative<br>Commons licenses, the site allows contributors to<br>select a user license type for the designs that they |

### www.loscreadores.cl

**(**)

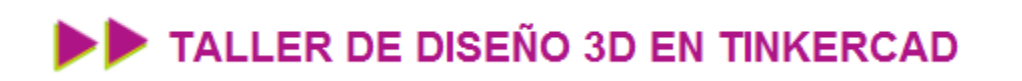

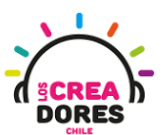

2. Abrimos una página web con muhco archivos y diseños gratuitos

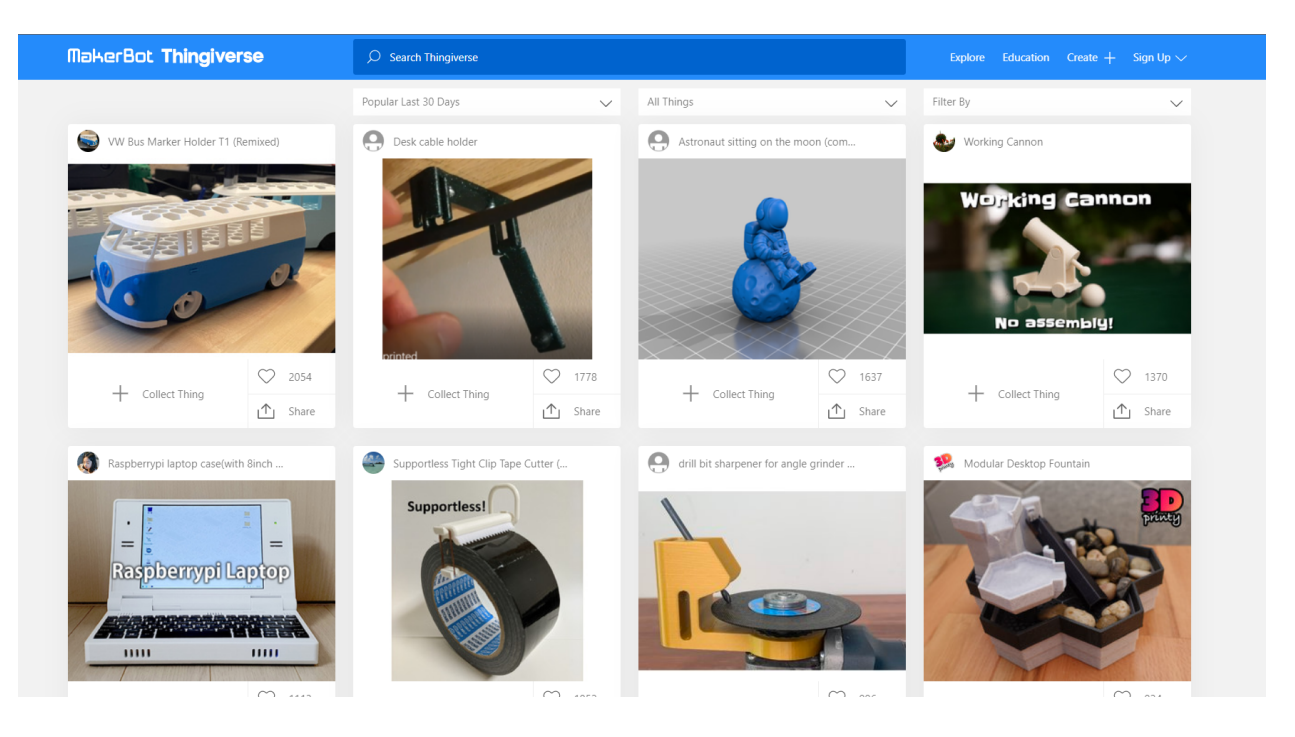

3. Buscamos esta página web la palabra "cube" (cubo en inglés)

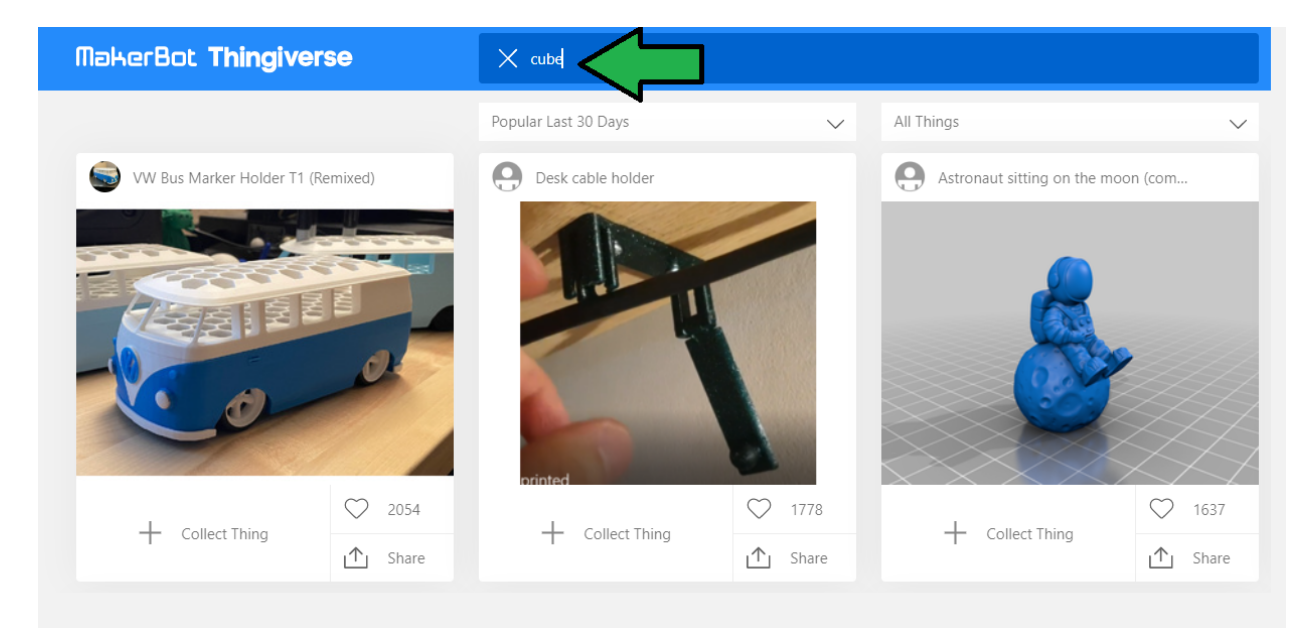

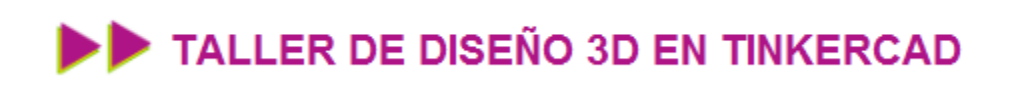

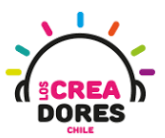

4. A modo de ejemplo vamos, abrimos la primera imagen que aparece

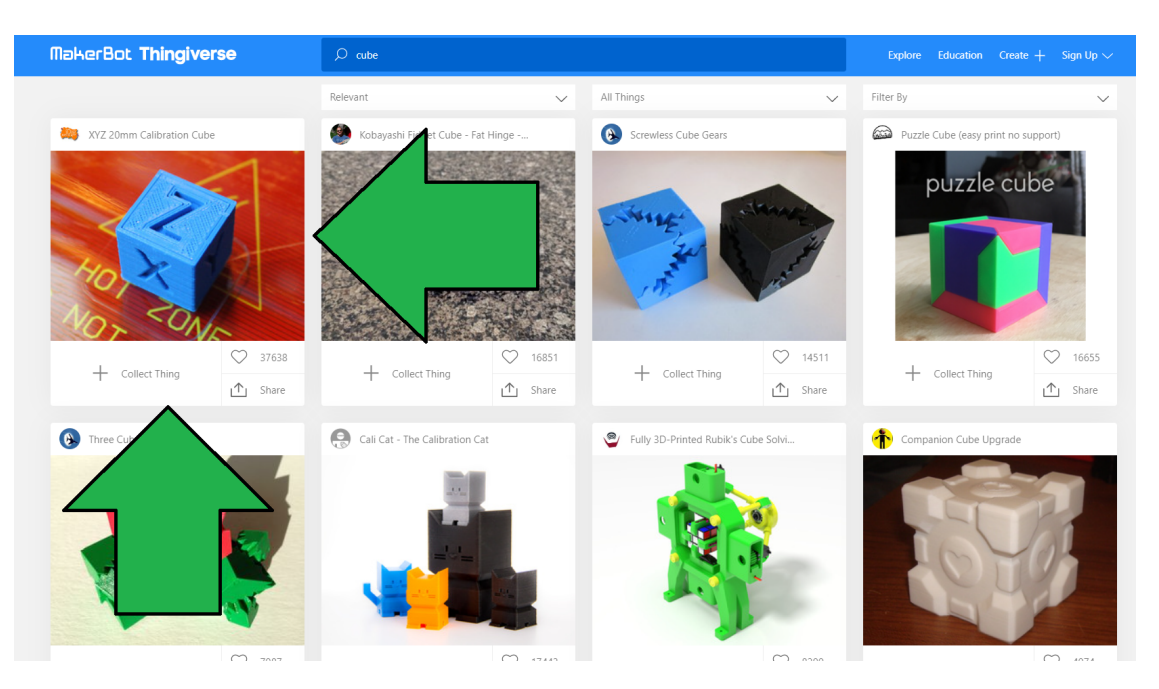

5. En esta página hay más info sobre el archivo 3D y sobre el autor del diseño. Nosotros vamos a descargarlo

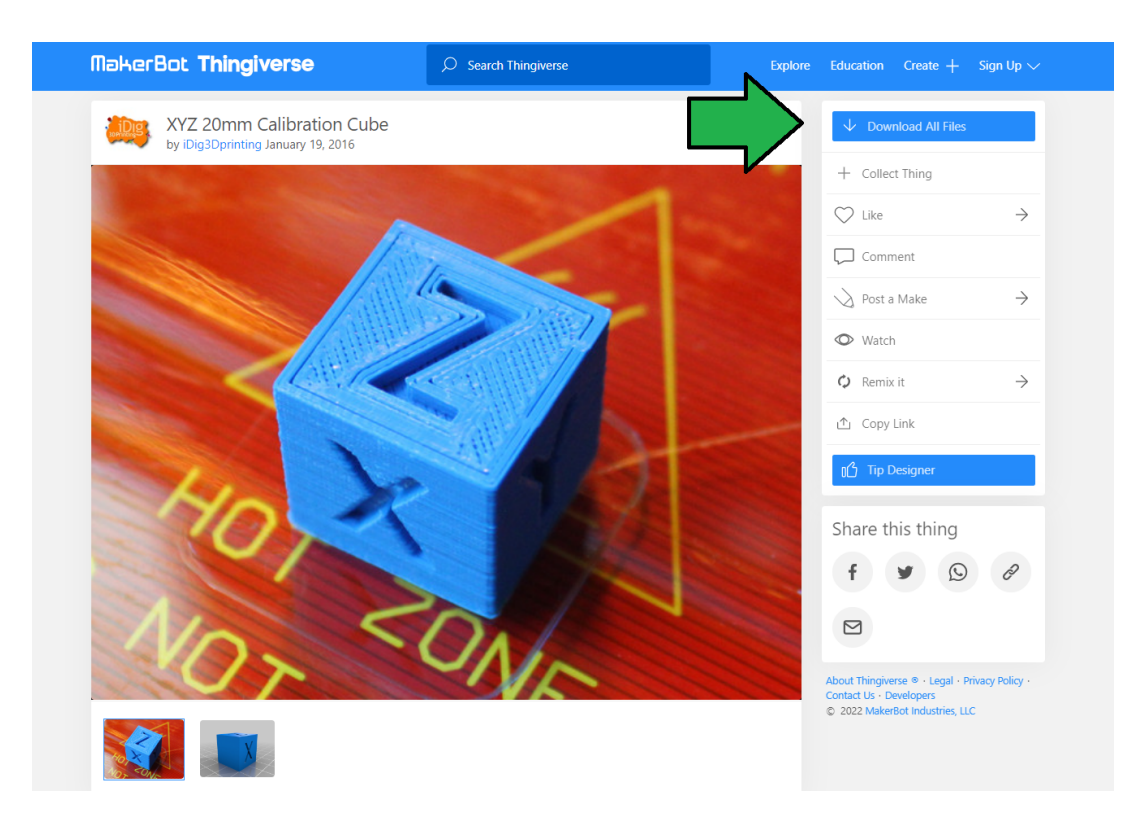

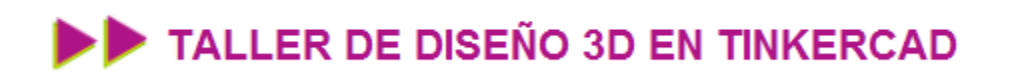

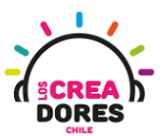

6. Encontramos el botón para descargar nuestro archivo final

|                | X                                                  |                 |               | About Thing<br>Contact Us<br>© 2022 Ma                                      | gwerse ® - Legal - Privacy Policy<br>- Developers<br>ikerBot Industries, LLC |
|----------------|----------------------------------------------------|-----------------|---------------|-----------------------------------------------------------------------------|------------------------------------------------------------------------------|
| Thing Details  | 1<br>Thing Files                                   | 584<br>Comments | 1242<br>Makes | 65<br>Remixes                                                               | <b>3</b><br>Apps                                                             |
| XYZ 20mm Calib | ration Cube                                        |                 |               | License                                                                     |                                                                              |
| 6 kb   Update  | ration_cube.stl<br>ed 01-19-2016   2292128 Downloa | ads             | V Download    | XYZ 20mm Calibration<br>licensed under the Cree<br>Attribution - Share Alik | Cube by iDig3Dprinting is<br>ative Commons -<br>ie license.                  |
|                |                                                    |                 |               | By downloading this th<br>the license: Creative Co<br>Non-Commercial - No   | ing, you agree to abide by<br>mmons - Attribution -<br>Derivatives           |

7. Esperamos a que termine de descargar el archivo

|                           | Thing Details                   | 1<br>Thing Files                                 | <b>584</b><br>Comments | 1242<br>Makes |
|---------------------------|---------------------------------|--------------------------------------------------|------------------------|---------------|
|                           | XYZ 20mm Calibra                | ation Cube                                       |                        |               |
|                           | xyzCalibra       6 kb   Updated | ation_cube.stl<br>  01-19-2016   2292128 Downloa | ds                     | ↓ Download    |
| xyzCalibration_cube.stl ^ |                                 |                                                  |                        |               |

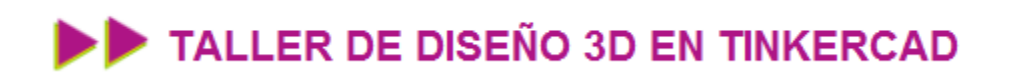

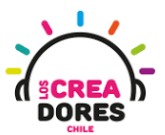

8. Localizamos el archivo para después moverlo a nuestro escritorio de Windows

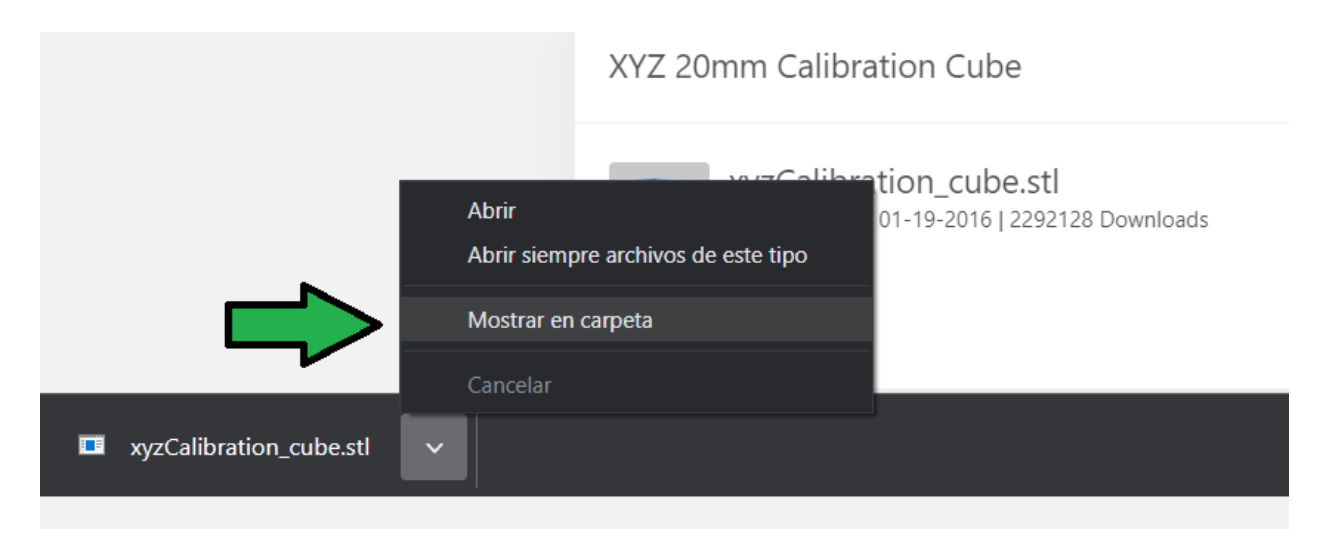

9. Abrimos Tinkercad y creamos un nuevo diseño

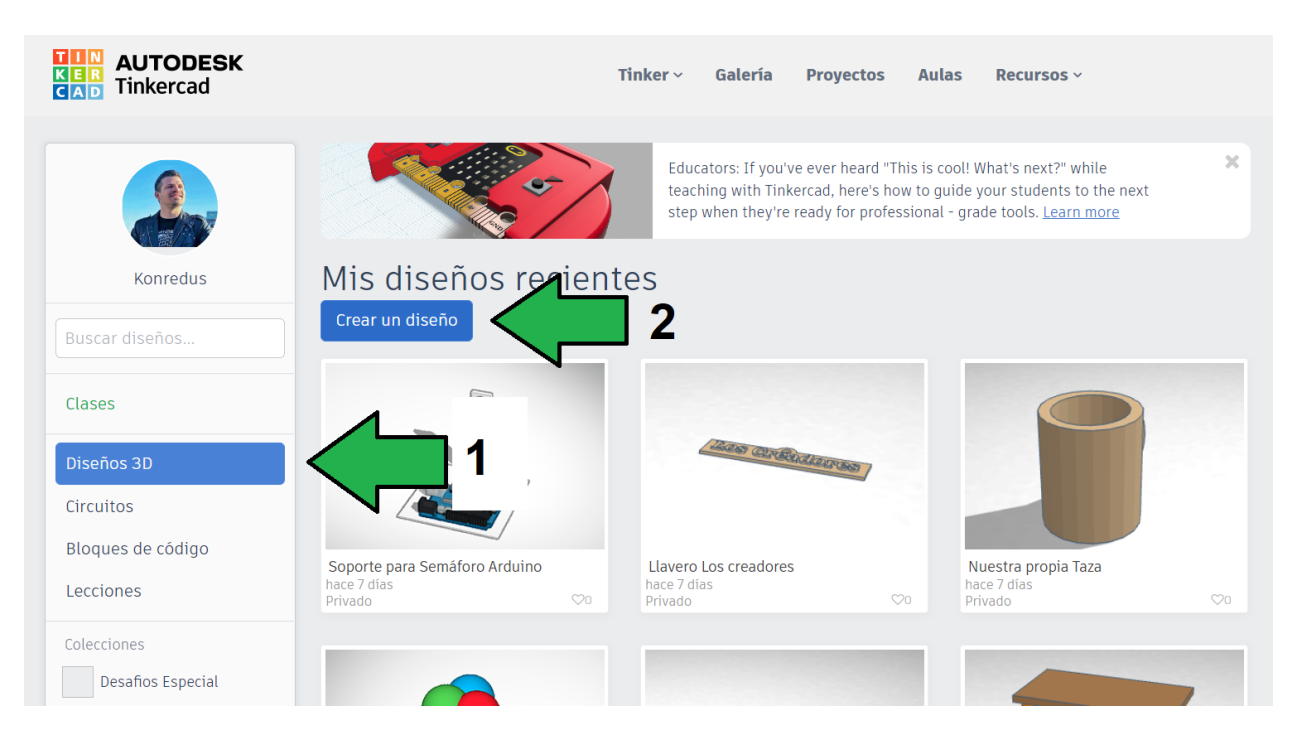

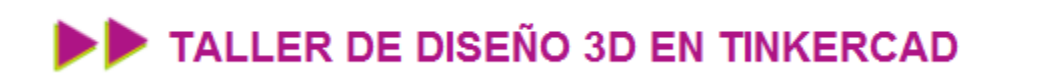

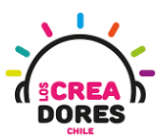

10. Nos desplazamos hacia la parte superior derecha donde dice "Importar"

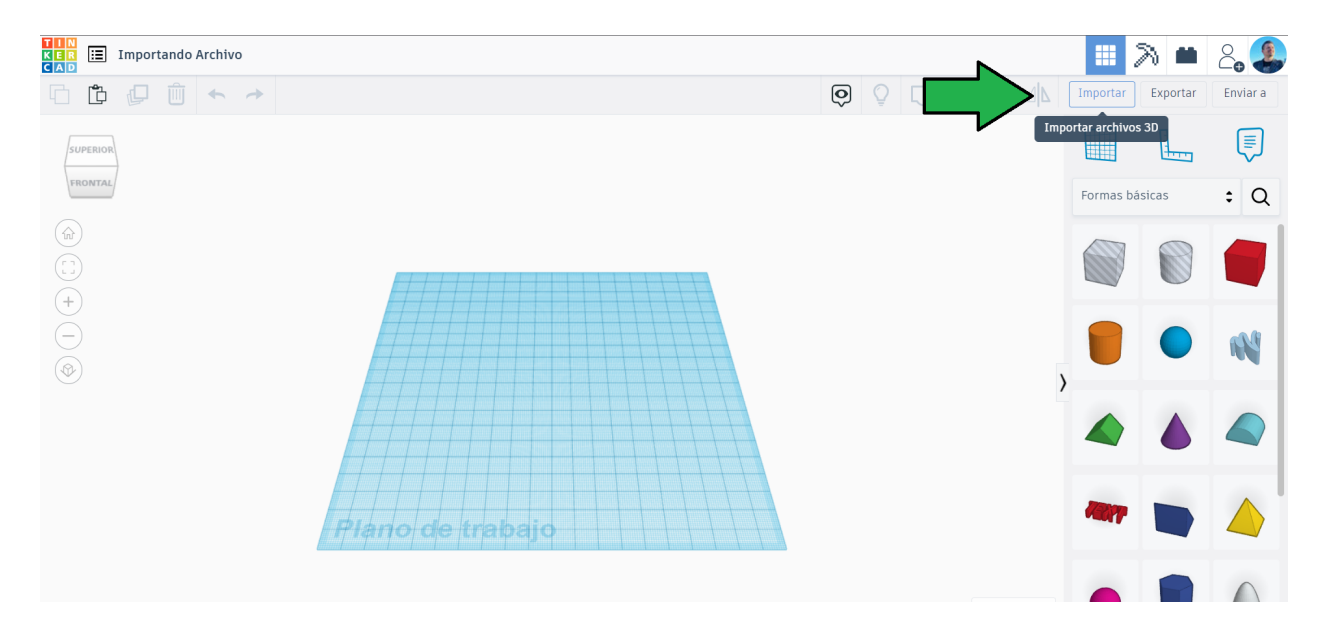

11. Elegimos la opción que dice "Seleccionar un archivo" y preisonamos el botón "Open"

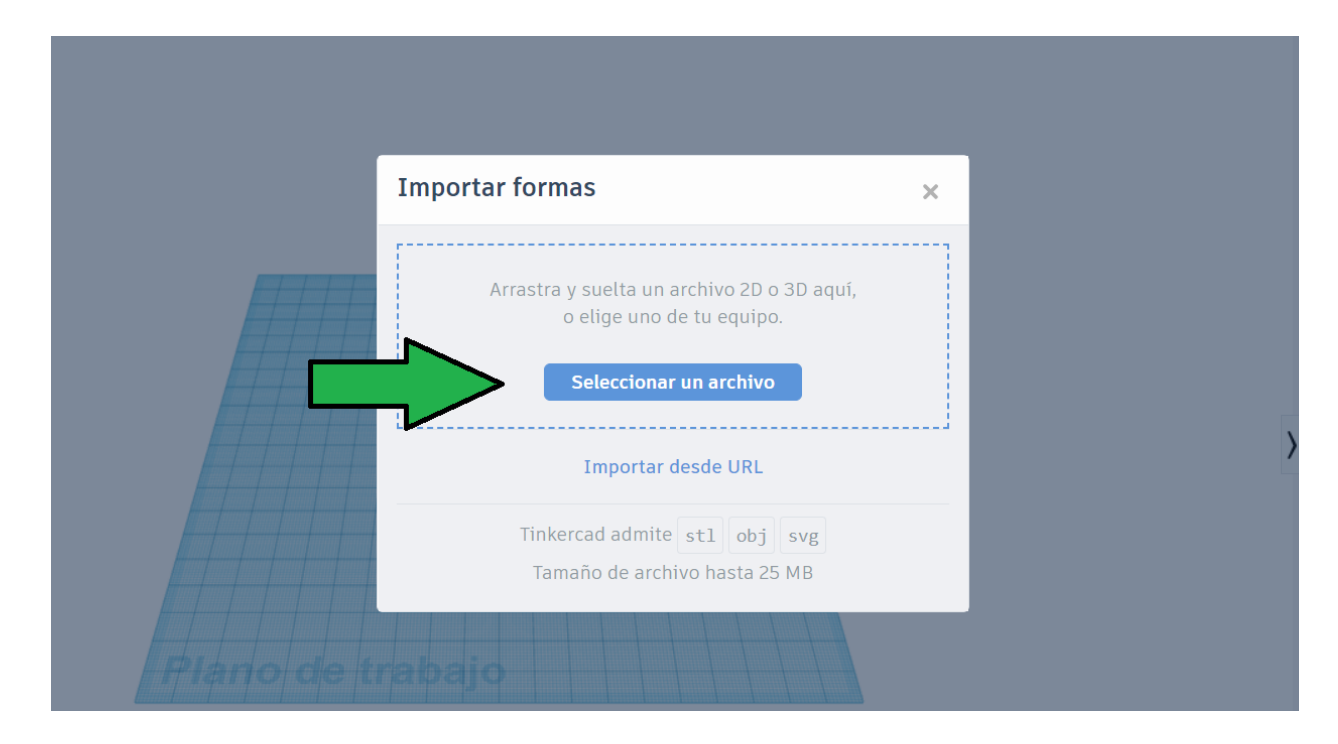

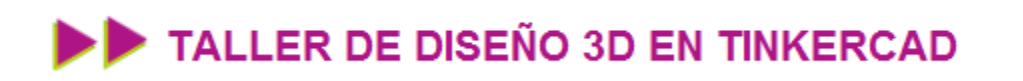

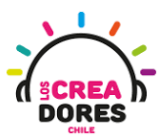

12. Buscamos el archivo que habíamos descargado de Thingiverse

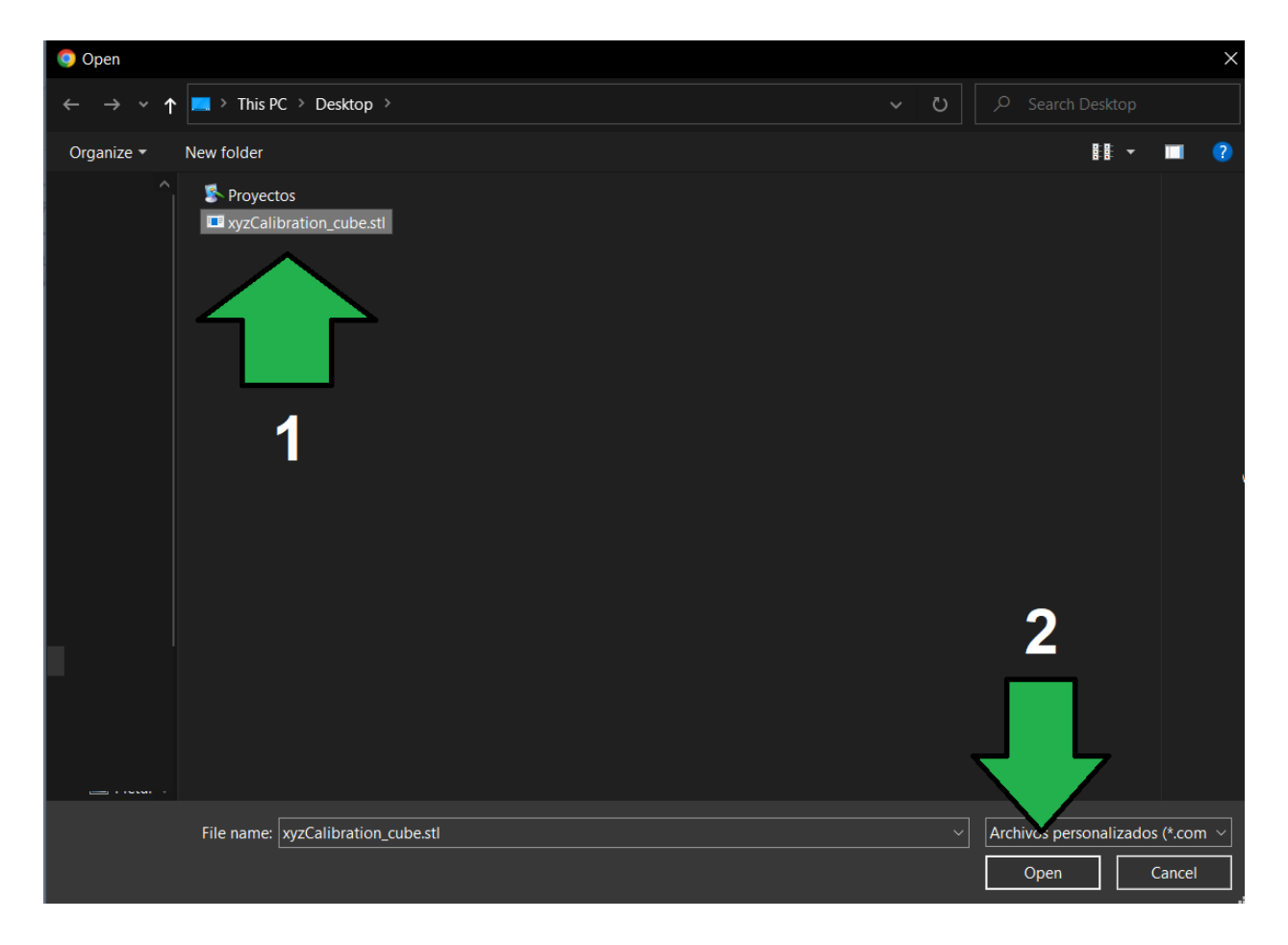

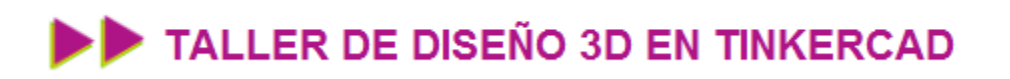

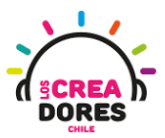

13. Nos aparecerá esta opción para redimensaioar el archivo en casa que sea necesario

| Importar fo                    | orma 3D                                                                                                    | ×        |
|--------------------------------|----------------------------------------------------------------------------------------------------|----------|
| xyzCalib<br><sup>0.01 MB</sup> | ration_cube.stl                                                                                                    | Ŵ        |
| Unidades                       | Elija la unidad de medida con la<br>que se creó el archivo para obtene<br>la escala correcta en Tinkercad.<br>Milímetros Pulgadas | er       |
| Escala (%)                     | 100                                                                                                    |          |
| Dimensiones                    | LongitudAnchuraAltura202020                                                                                                    |          |
|                                | Cancelar                                                                                                    | Importar |

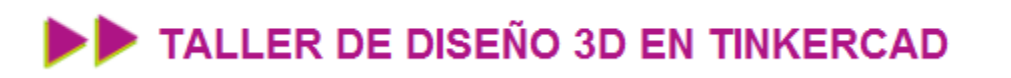

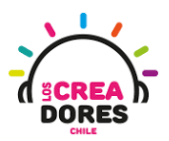

14. Importamos y ya podemos empezar a trabajar, modificar y editar el archivo

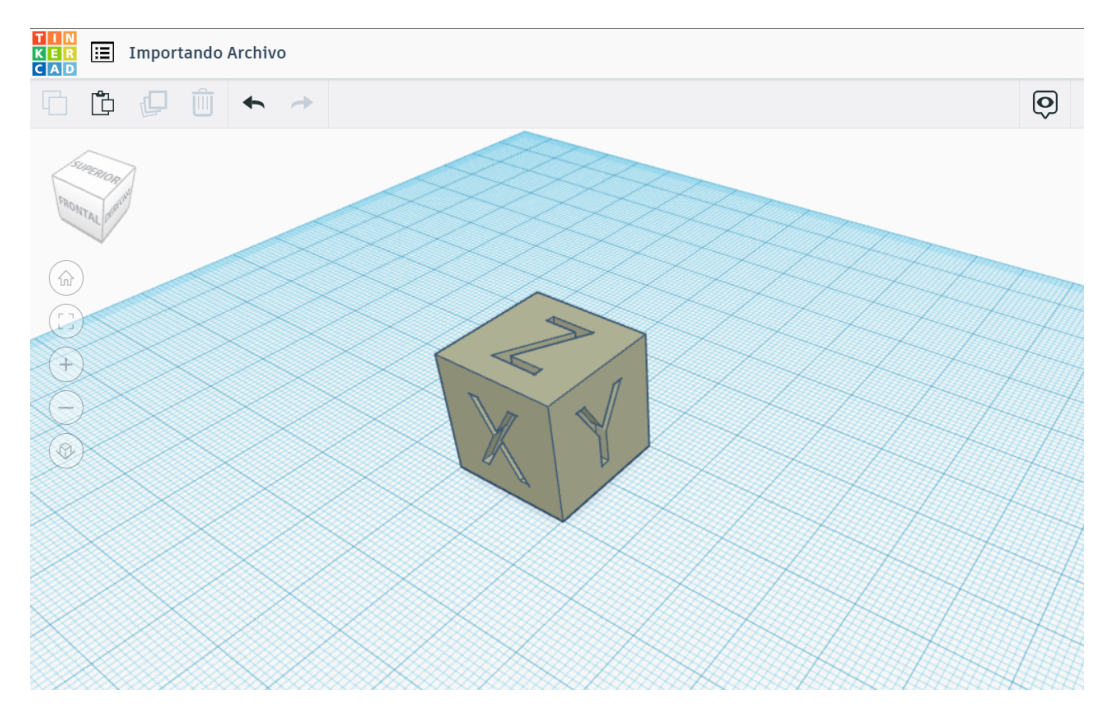

Desafío 7: Buscando y seleccionado un archivo en Thingiverse

En esta experiencia los participantes deberán buscar un objeto, figura, o personaje de su interés en la página Thingiverse. Ejemplo de esto podría ser escribir "Arduino" y descargar un objeto asociado a esta placa electrónica.

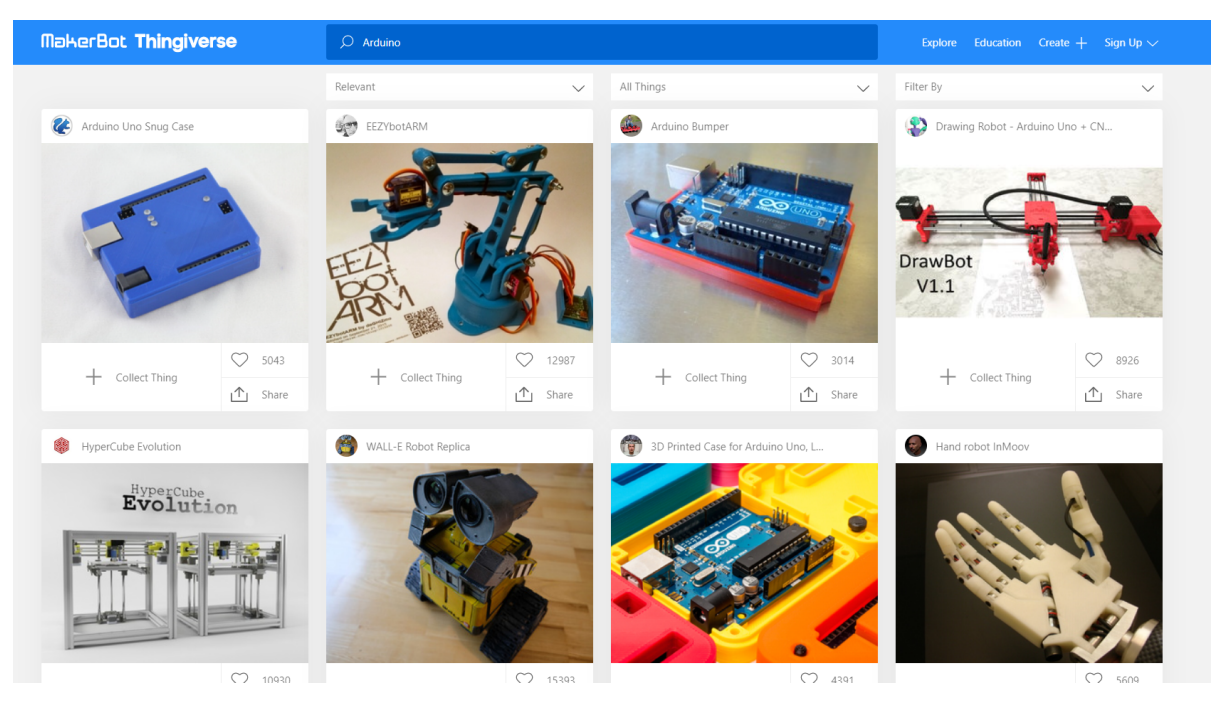

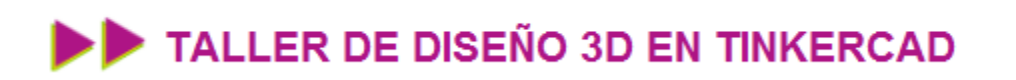

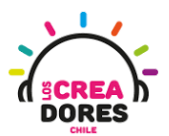

#### Actividad 8: Edición de piezas importadas

En esta experiencia de aprendizaje, los participantes del taller comprenderán el procedimiento para editar un archivo STL Tinkercad. Usando un archivo descargado de la librería web Thingiverse y algunas figuras básicas de modelado 3D de Tinkercad, los participantes cambiarán la estructura del diseño original.

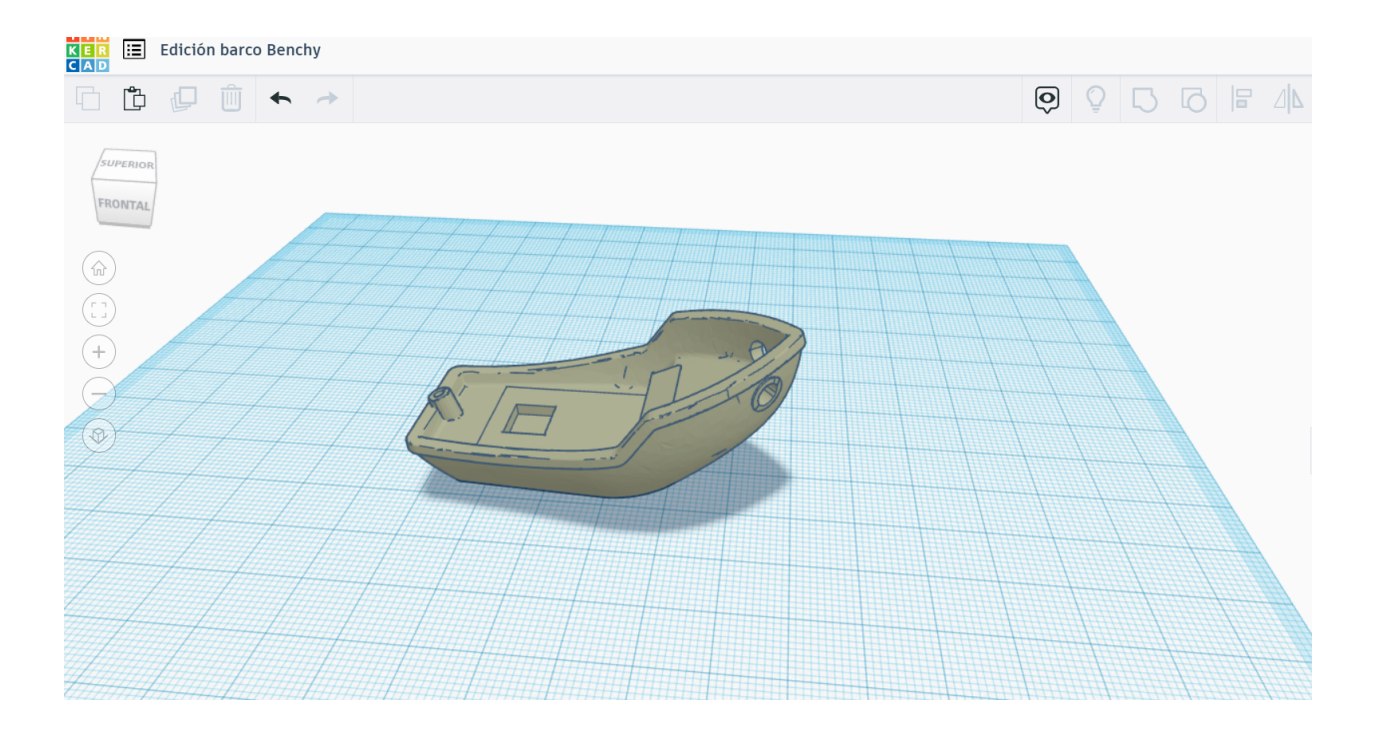

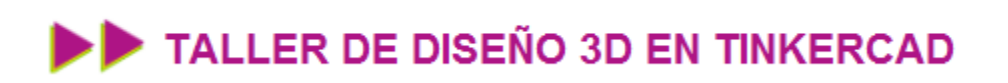

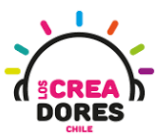

#### ACTIVIDAD

| OBJETIVO DE LA<br>ACTIVIDAD          | Comprender el procedimiento para editar un archivo STL en<br>Tinkercad a través de la reestruccturación del barco Benchy |
|--------------------------------------|----------------------------------------------------------------------------------------------------|
| DURACIÓN                             | 15 minutos - 20 minutos                                                                                                  |
| CURSOS EN QUE<br>SE PUEDE<br>APLICAR | A partir de 4to básico en adelante                                                                                       |

#### Paso a paso

1. Buscamos "Bote" en Thingiverse y elegimos el primero

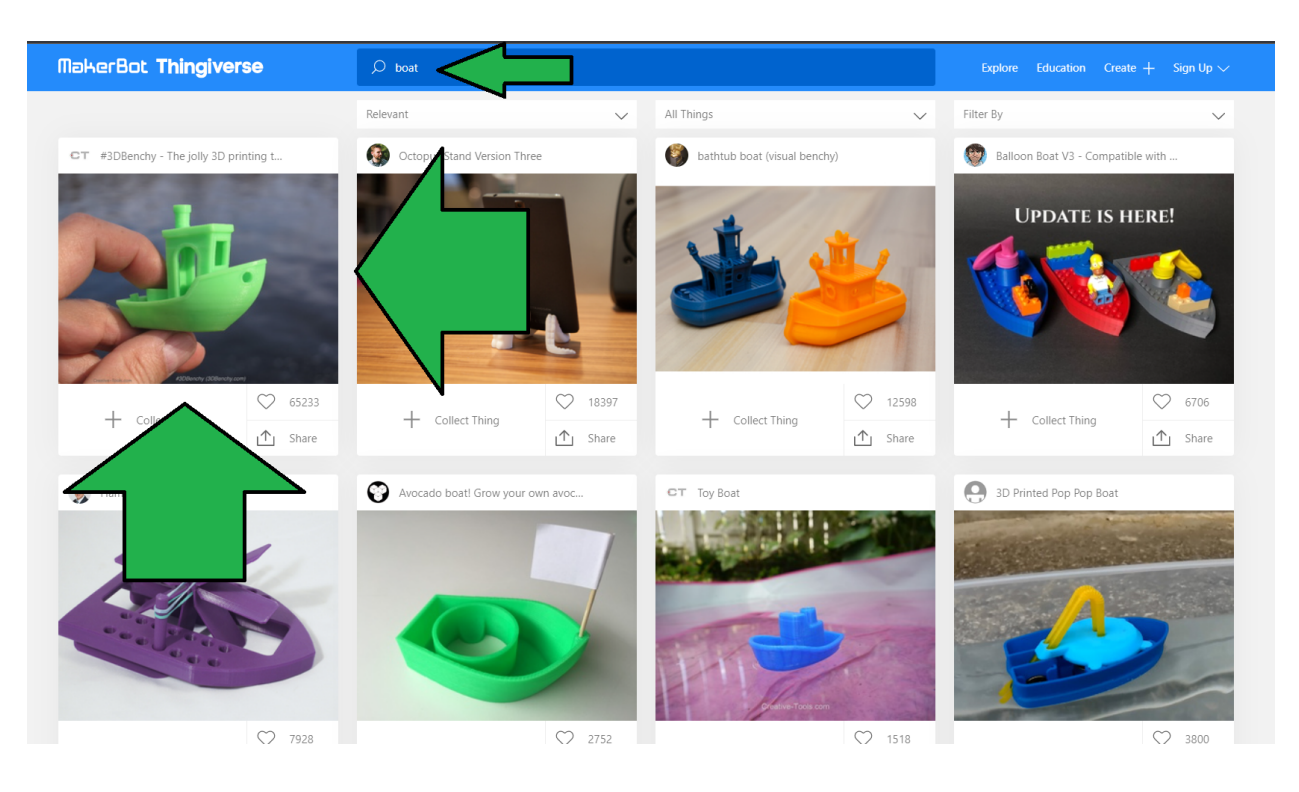

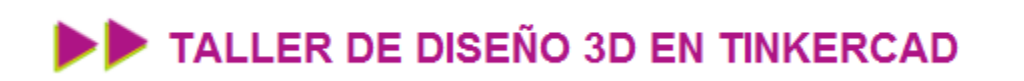

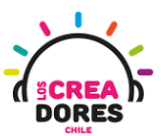

2. Nos dirigimos a la opción de descargar

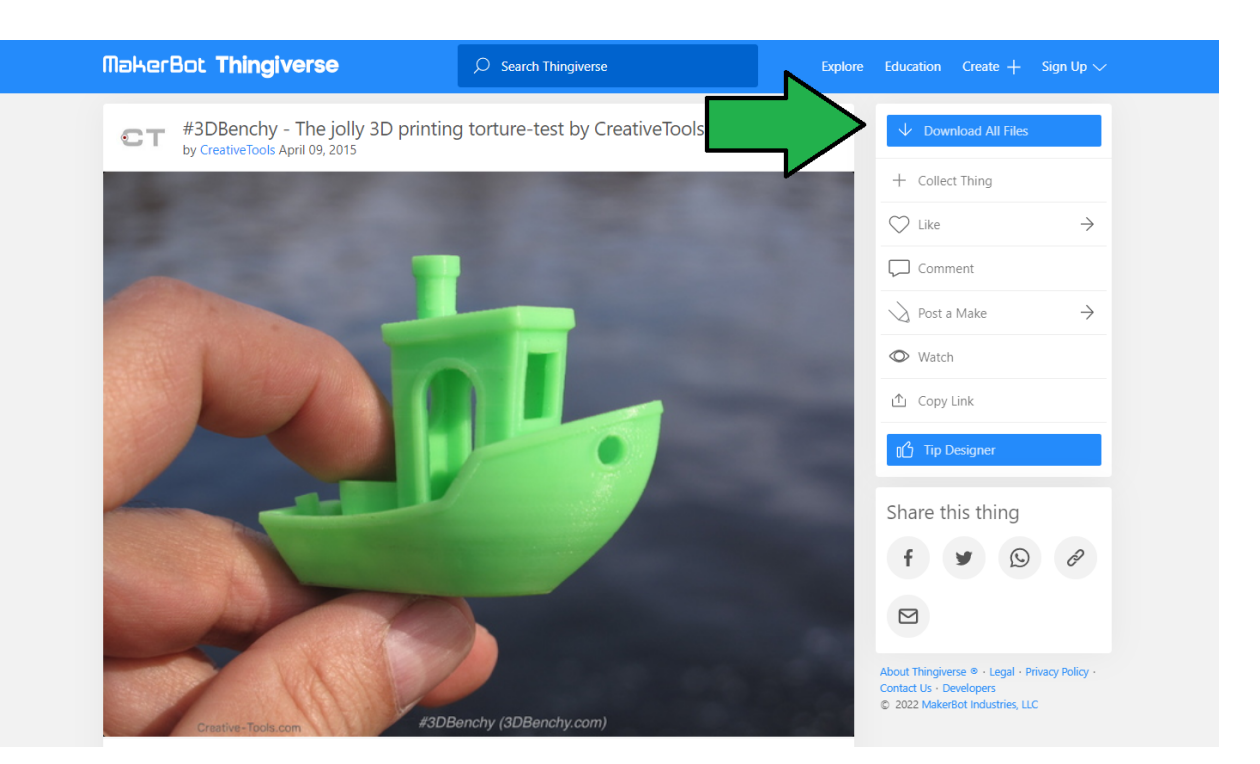

3. Descargamos el barquito

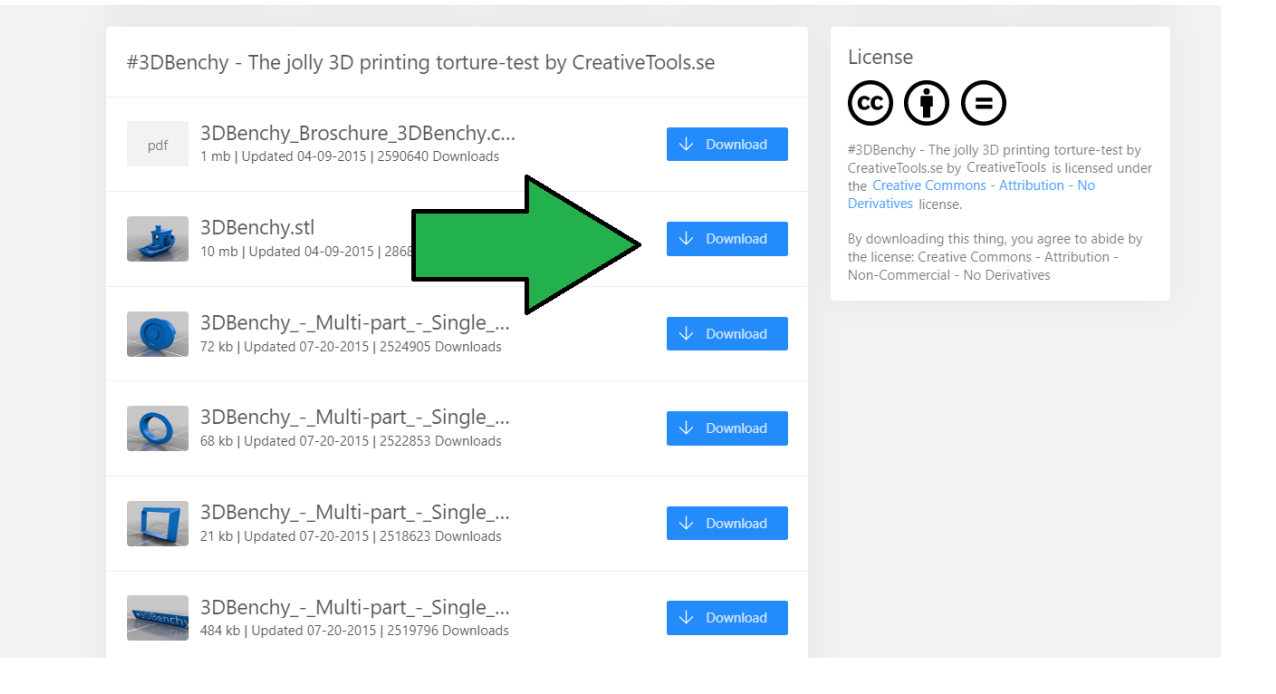

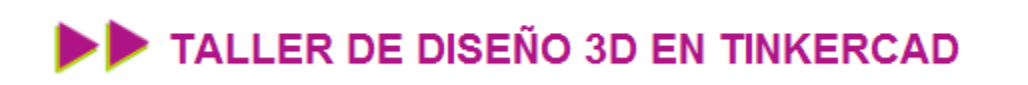

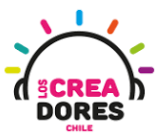

4. Creamos un nuevo diseño en Tinkercad y vamos a Importar

| CAD Edición barco Benchy                |                                                                         |   |                  |           | 2 📫      |          |
|-----------------------------------------|-------------------------------------------------------------------------|---|------------------|-----------|----------|----------|
| □ □ □ □ ← →                             |                                                                         | Ó | ♀ Б Б <b>1</b> ₽ | $\leq$    | Exportar | Enviar a |
|                                         |                                                                         |   |                  |           |          |          |
|                                         | Importar formas                                                         | × |                  | Formas bá | sicas    | ÷ Q      |
|                                         | Arrastra y suelta un archivo 2D o 3D aquí,<br>o elige uno de tu equipo. |   |                  |           |          |          |
| <ul><li>⊖</li><li>⊗</li><li>2</li></ul> | Seleccionar un archivo                                                  |   |                  |           |          | R.       |
|                                         | Importar desde URL                                                      |   |                  | <u></u>   |          |          |
|                                         | Tinkercad admite stl obj svg                                            |   |                  |           |          |          |
|                                         | Tamaño de archivo hasta 25 MB                                           |   |                  |           |          |          |
|                                         |                                                                         |   |                  |           |          | $\wedge$ |
|                                         |                                                                         |   |                  |           |          |          |
| Plano de tra                            |                                                                         |   | Ed. rejilla      | •         |          |          |

5. Dejamos los parámetros del barco así tal cual lo descargamos

| Imp         | ortar fo       | rma 3D                                                       |                                              |                                                 |           | ×  |
|-------------|----------------|--------------------------------------------------------------|----------------------------------------------|-------------------------------------------------|-----------|----|
| 3E<br>10.70 | )Bench<br>₅ мв | y.stl                                                        |                                              |                                                 |           | Ē  |
| Unida       | des            | Elija la unida<br>que se creó<br>la escala con<br>Milímetros | ad de me<br>el archiv<br>rrecta en<br>s Pulg | edida con l<br>o para obt<br>Tinkercad<br>gadas | a<br>ener |    |
| Escala      | a (%)          | 100                                                          |                                              |                                                 |           |    |
| Dimer       | nsiones        | Longitud<br>31                                               | Anchura<br>60                                | Altura                                          | Ł         | Ļ  |
|             |                |                                                              | Can                                          | celar                                           | Import    | ar |
|             |                |                                                              |                                              |                                                 |           |    |

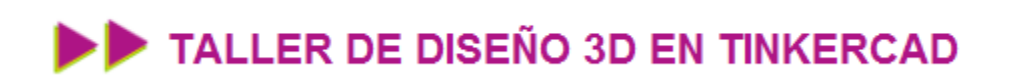

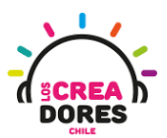

6. Al tener cargado nuestro barco, lo que haremos es quitarle el techo

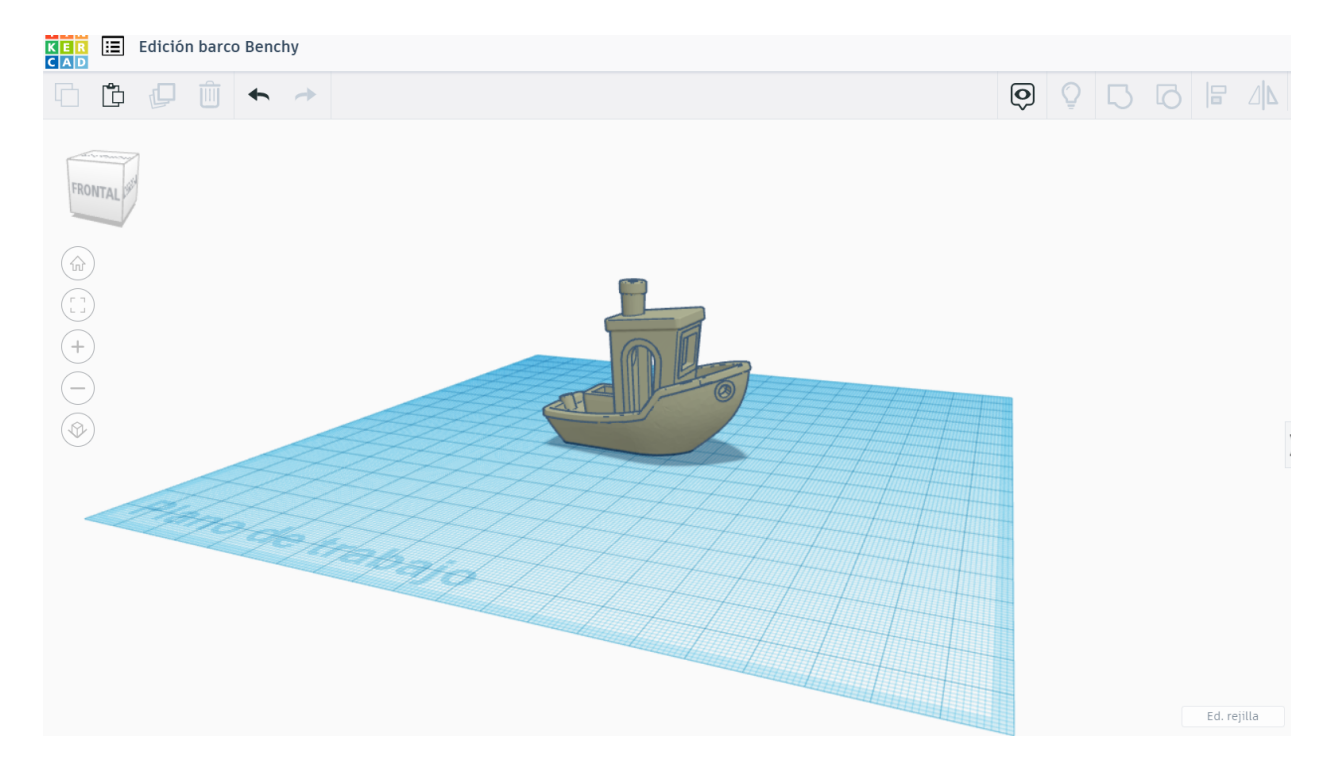

7. Arrastramos un cubo transparente para cortar la mayor parte del techo

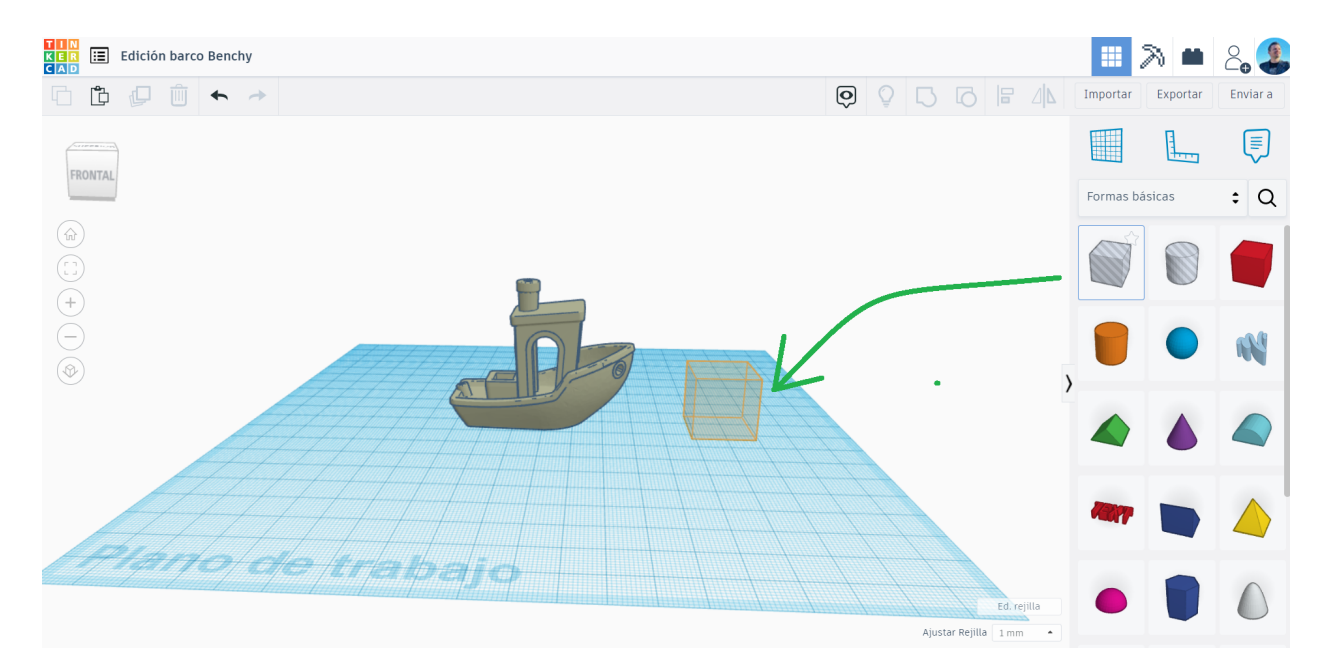

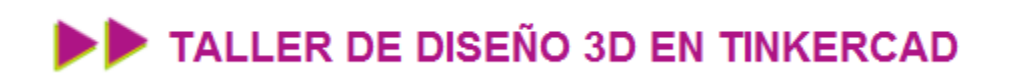

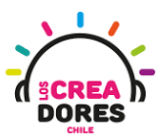

8. Posicionamos y escalamos el cubo transparente para cortar la mayor parte del techo

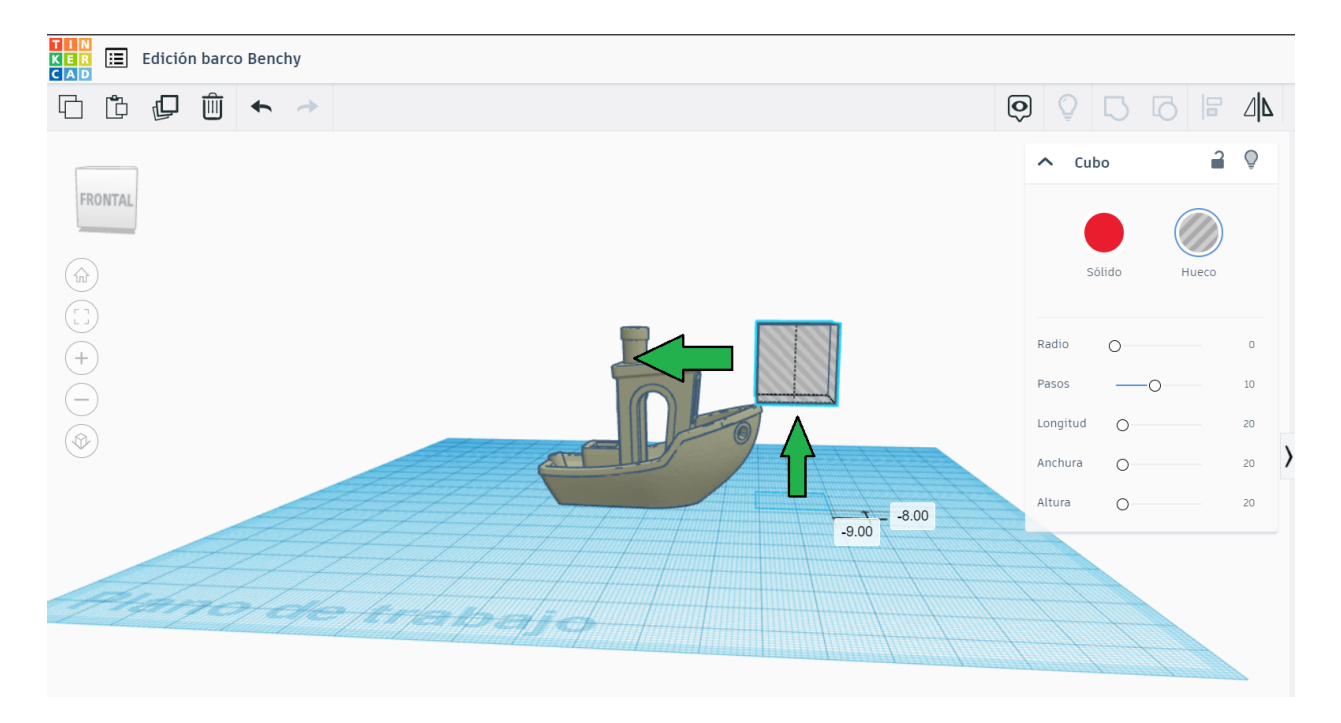

9. Una vez posicionado el cubo, procedemos a seleccionar todo y presionamos AGRUPAR

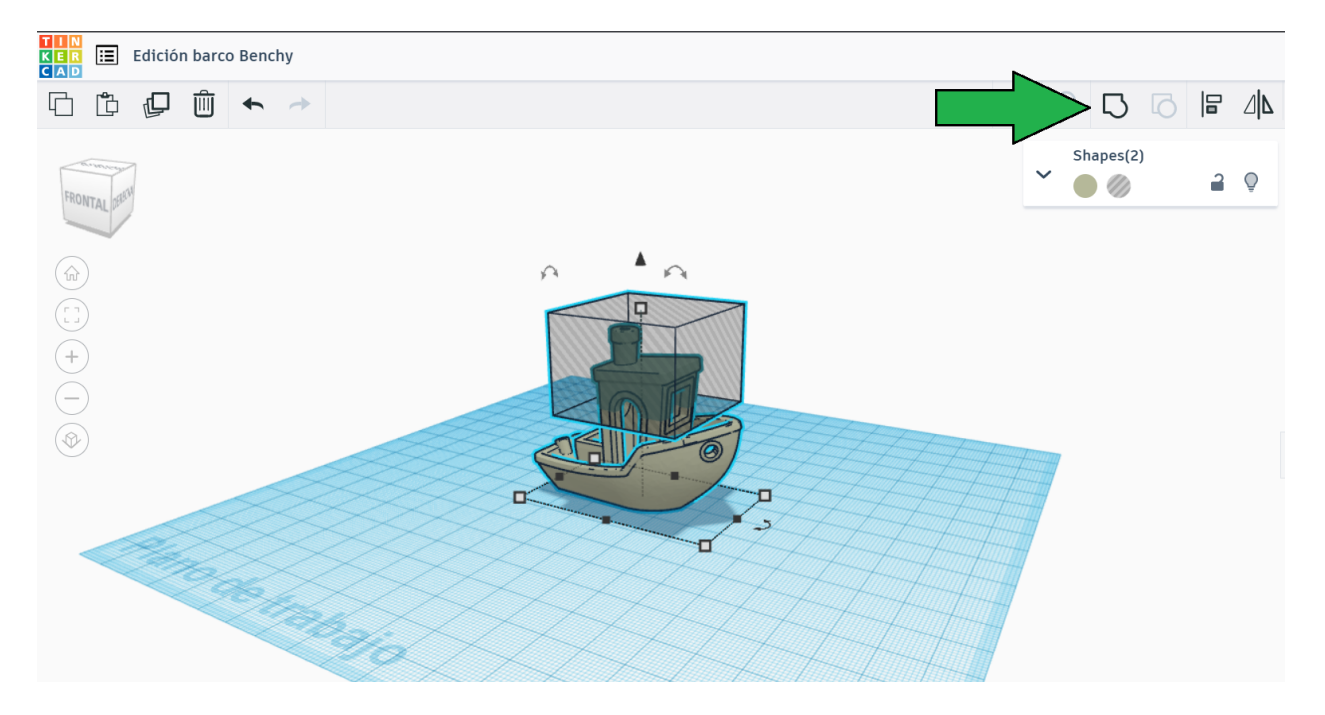

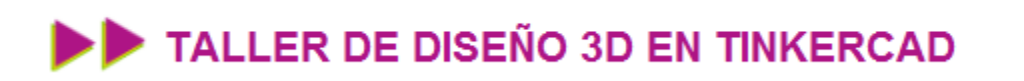

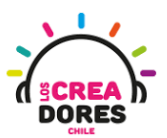

10. Observamos que nuestro barco se ha quedado sin el techo

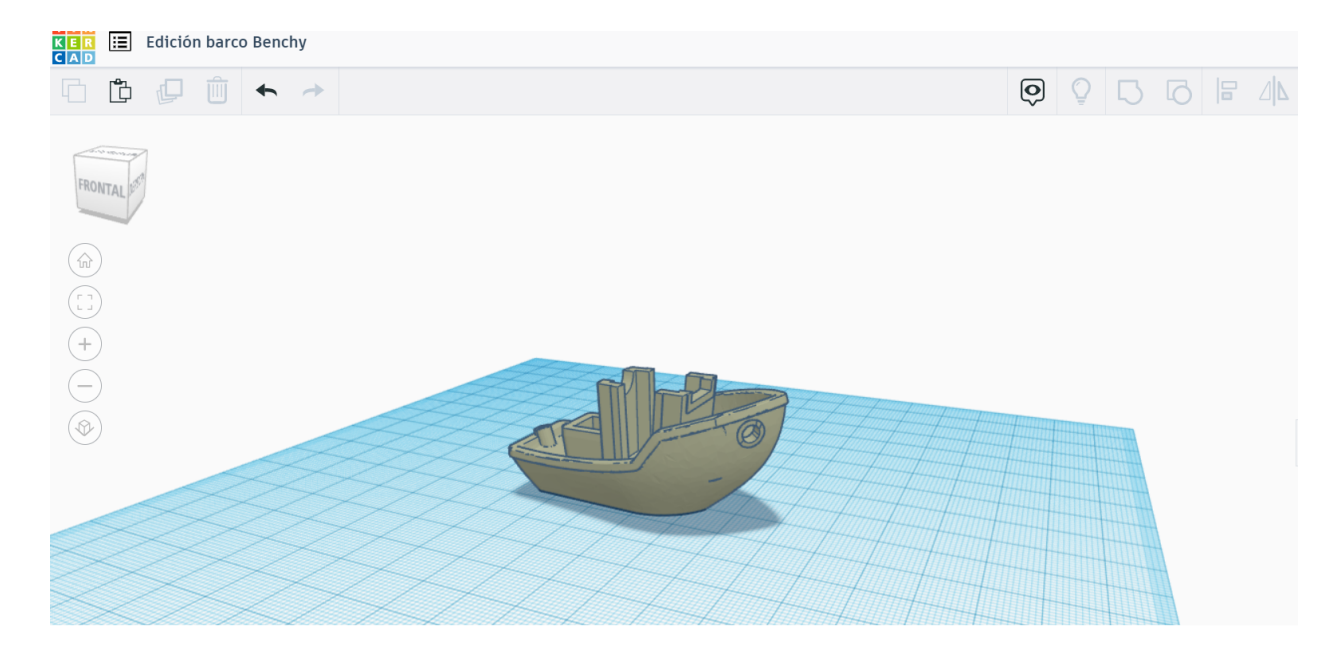

11. Agregamos y posicionamos 2 cubos transparentes más para seguir quitándole los restos del techo

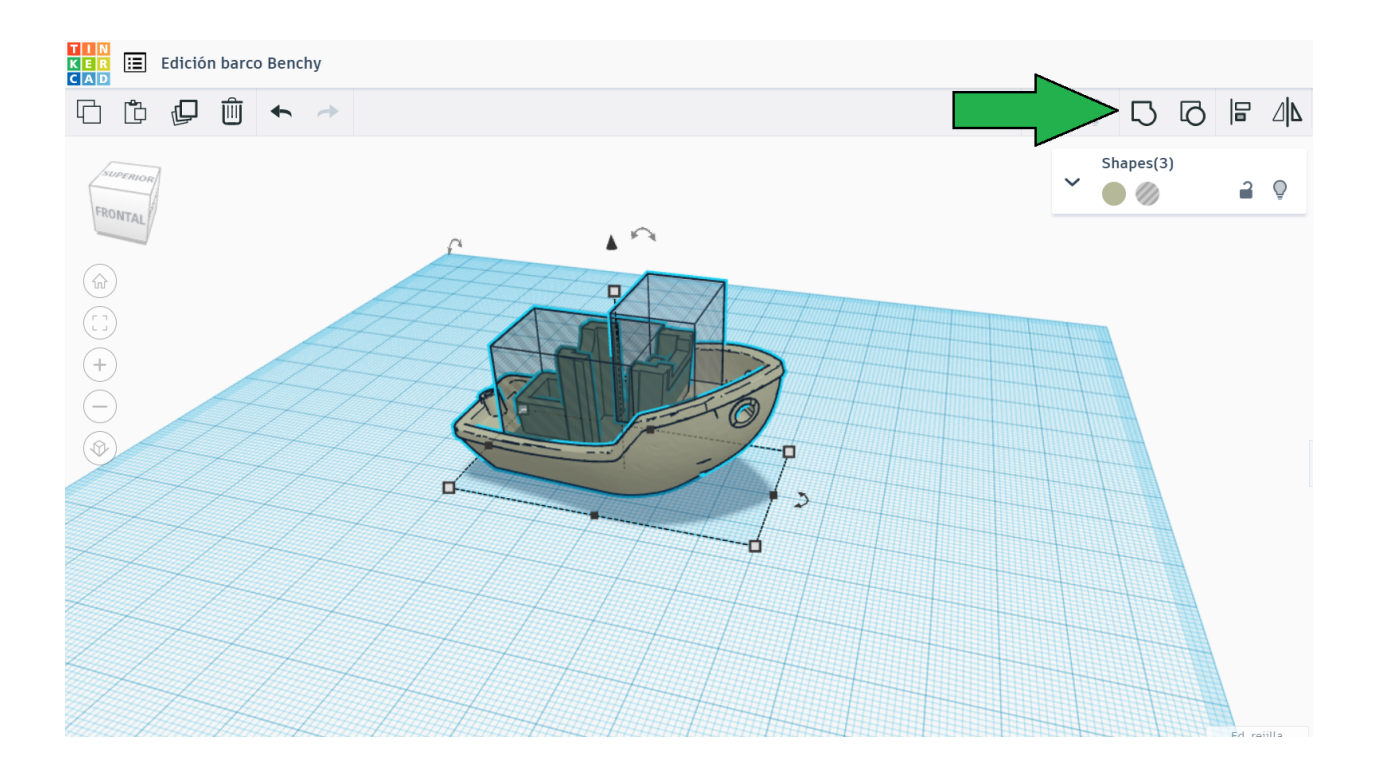

# TALLER DE DISEÑO 3D EN TINKERCAD

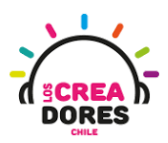

12. Analizamos como ha quedado más pulido nuestro barquito con este remake

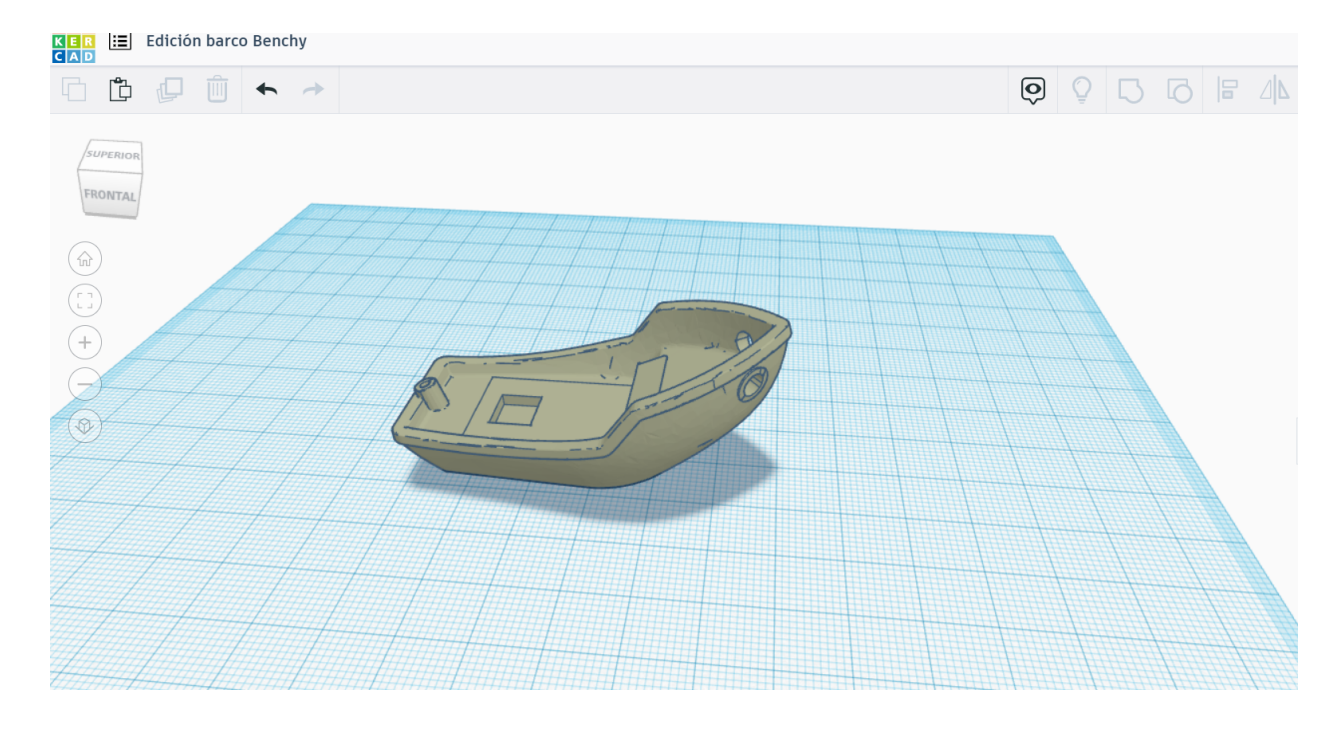

#### Desafío 8: Editando un personaje de Tinkercad

Escogiendo un personaje de Tinkercad, los participantes tendrán que dividir esta figura en 2 partes y acomodarlo en el plano de trabajo tal como aparece en las imágenes que se detallan a continuación.

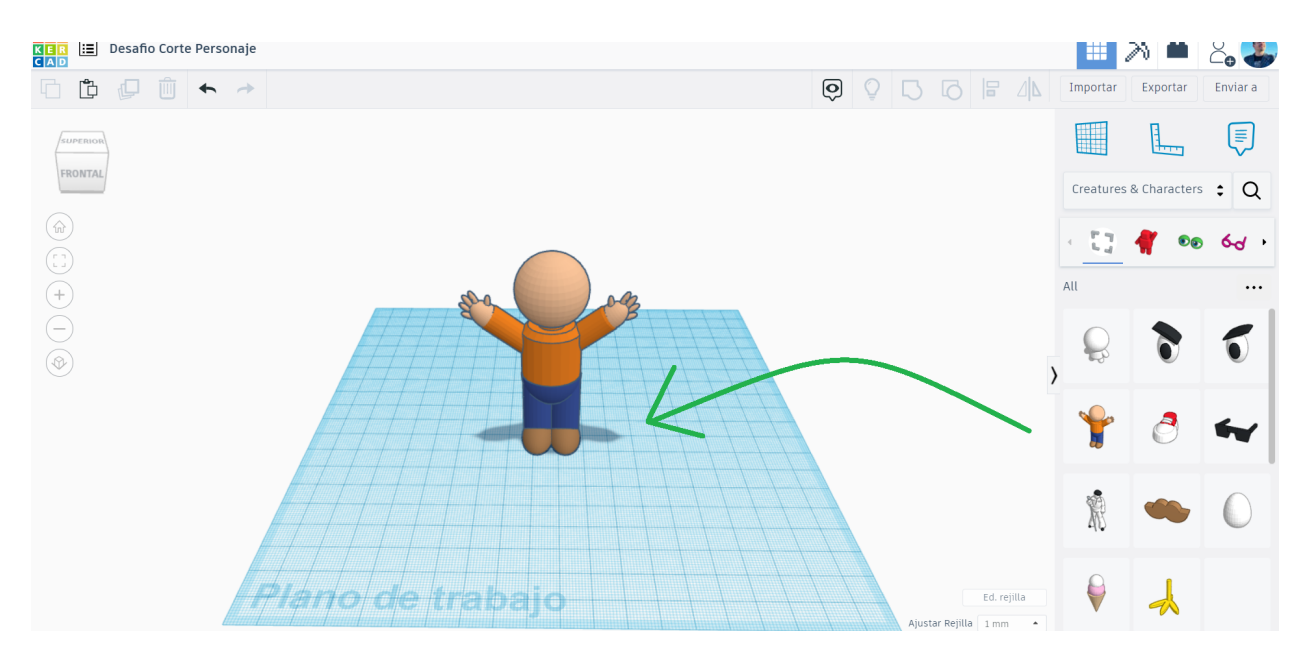

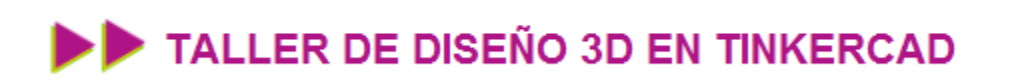

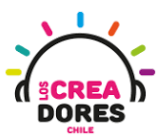

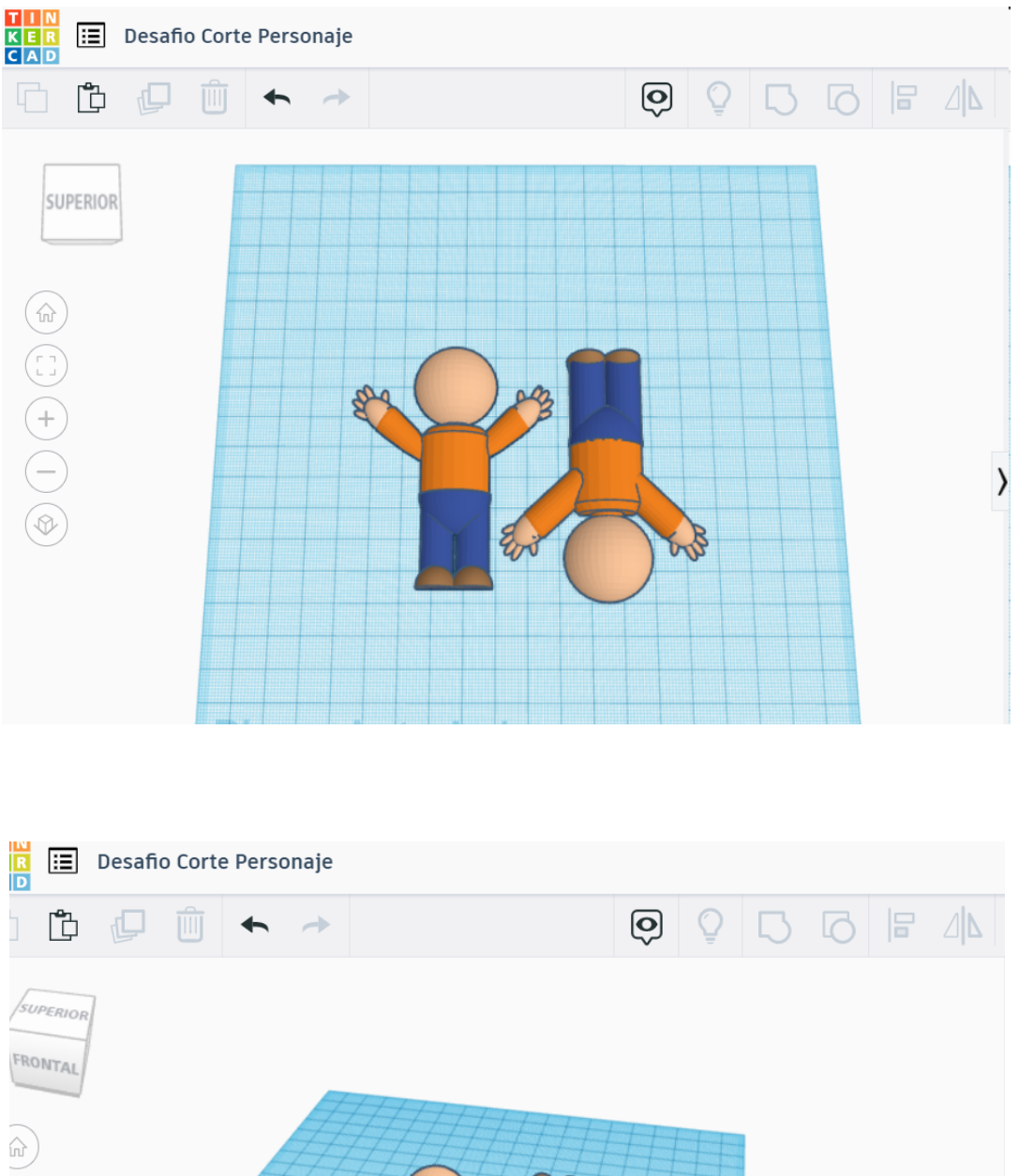

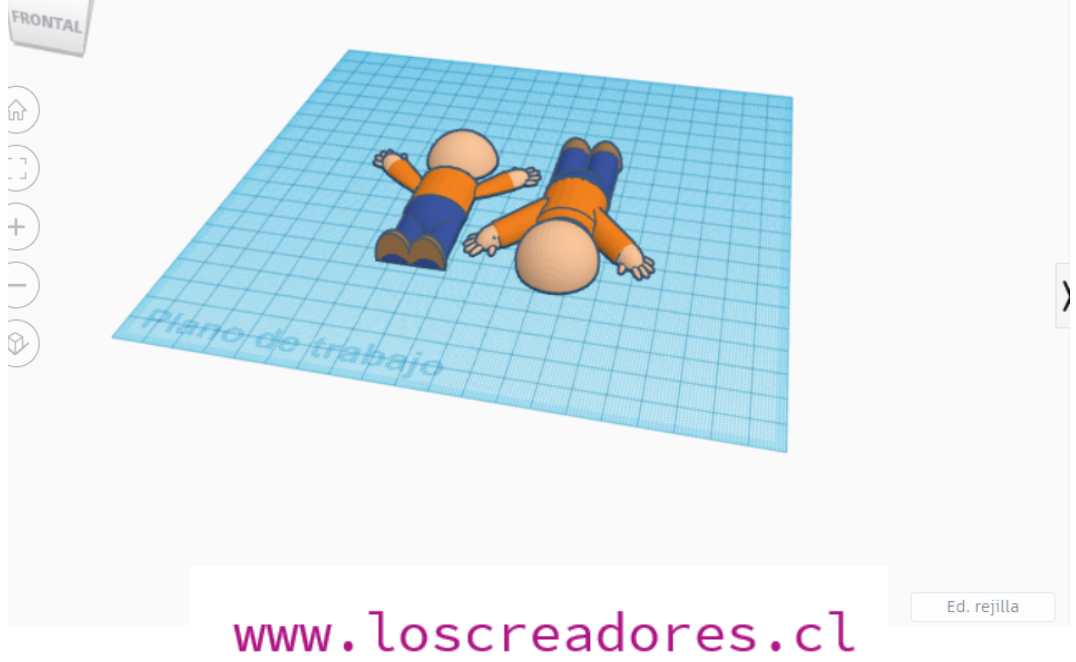

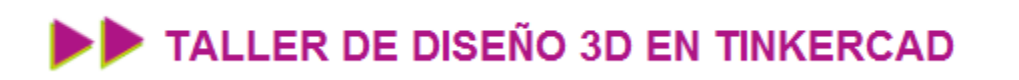

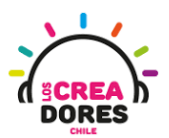

#### Actividad 9: Exportando archivos y Slice

En esta experiencia, los participantes del taller de 3D comprenderán el procedimiento para exportar archivos en formato STL desde Tinkercad y preparar estos mismos para ser impresos en 3D usando el software Ultimaker Cura. Para ello, los participantes tendrán que descargar el software y comprender los parámetros básicos de impresión 3D.

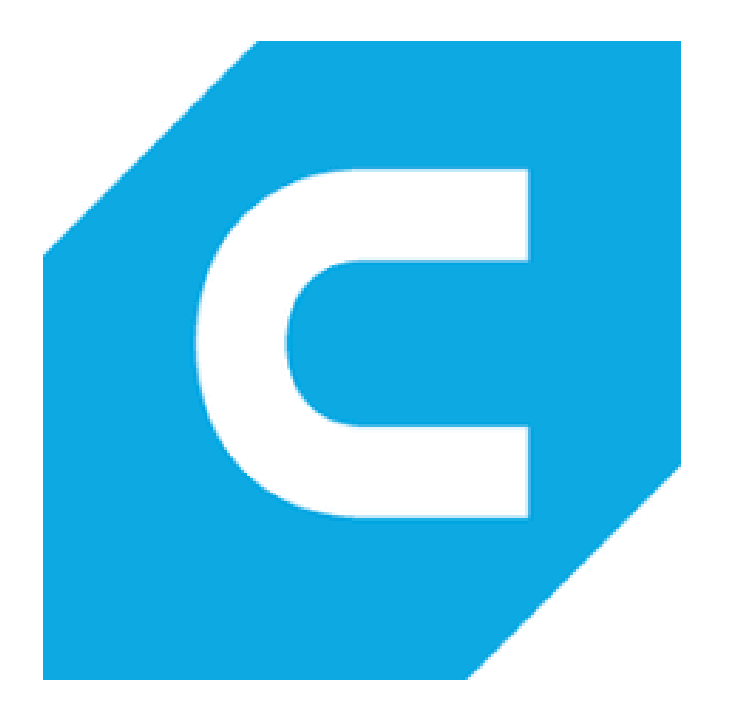

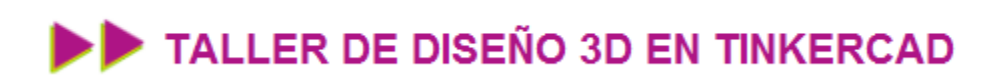

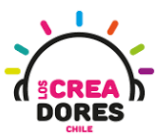

#### ACTIVIDAD

| OBJETIVO DE LA<br>ACTIVIDAD          | Ccomprender el procedimiento para exportar archivos STL desde<br>Tinkercad y realizar ajustes de impresión 3D con el software<br>Ultimaker Cura |
|--------------------------------------|----------------------------------------------------------------------------------------------------|
| DURACIÓN                             | 15 minutos - 20 minutos                                                                                                    |
| CURSOS EN QUE<br>SE PUEDE<br>APLICAR | A partir de 4to básico en adelante                                                                                                    |

#### Paso a paso

1. Buscamos en nuestro buscador "Cura Slicer" e ingresamos a la página web

| Google | cura slicer X 🦆 Q                                                                                                    |           |                                                                                                    |                                                                                                    |  |
|--------|----------------------------------------------------------------------------------------------------|-----------|----------------------------------------------------------------------------------------------------|----------------------------------------------------------------------------------------------------|--|
|        | Q All 🖕 Images 🔹 Videos 🖉 Shopping 🗉 News 🗄 More                                                                                                    | Tools     |                                                                                                    |                                                                                                    |  |
|        | About 2,190,000 results (0.55 seconds) https://ultimaker.com > software > ultimaker-cura : Powerful, easy-to-use 3D printing software - Ultimaker Cura Ultimaker Cura is free, easy-to-use 3D printing software trusted by millions of users. If your 3D model with 400+ settings for the best slicing and A leap forward in 3D printing System requirements - Ultimaker Essentials People also ask :: | -ine-tune |                                                                                                    | A decision of the second second secon |  |
|        | Is Cura slicer free?                                                                                                    | ~         | Cura                                                                                                    | <                                                                                                    |  |
|        | How much does Cura cost?                                                                                                    | ~         | Software                                                                                                  |                                                                                                    |  |
|        | Is Cura a good slicer?                                                                                                    | ~         | Cura is an open source slicing ap<br>printers. It was created by David B                                  | plication for 3D<br>Braam who was later                                                                                                    |  |
|        | Is Cura the same as Ultimaker Cura?                                                                                                    | Feedback  | employed by Ultimaker, a 3D print<br>company, to maintain the software<br>under LGPLv3 license. Wikipedia | ter manufacturing<br>e. Cura is available                                                                                                    |  |
|        | https://utimakar.com.s.laam.s.utimakar.cum.d.2.auailah :                                                                                                    |           | Developer(s): David Braam, Ultin                                                                          | naker                                                                                                    |  |

### www.loscreadores.cl

**6**3

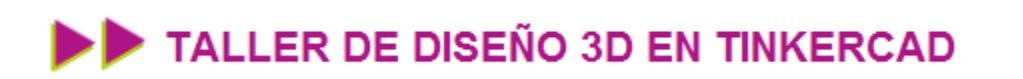

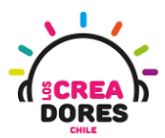

2. Presionamos el botón Download free

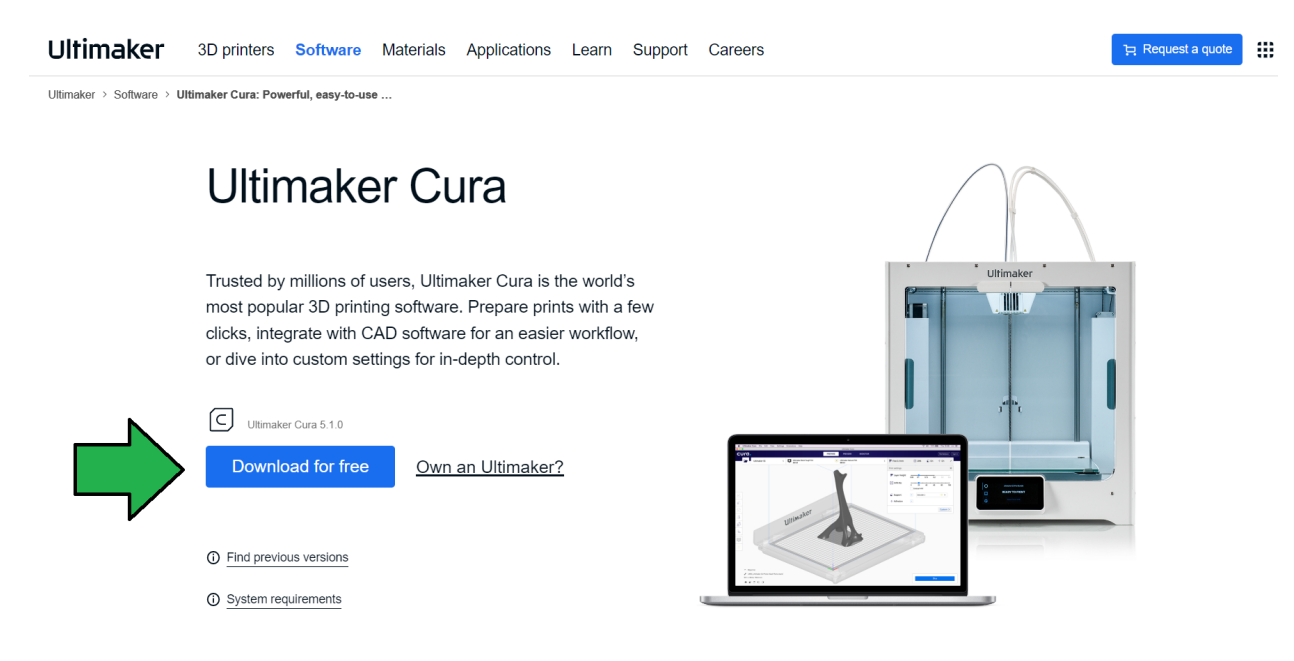

3. Seleccionamos nuestro sistema operativo

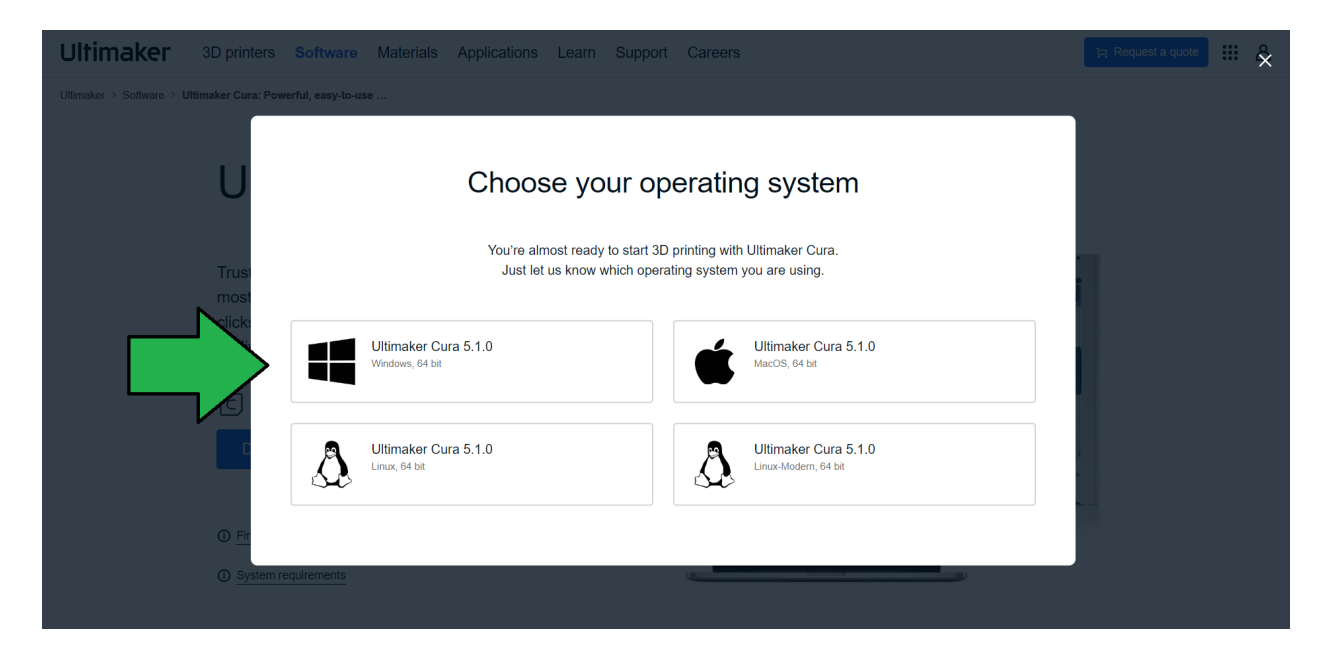

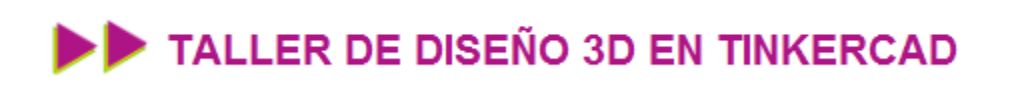

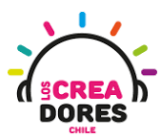

4. Esperamos a que se termine de descargar

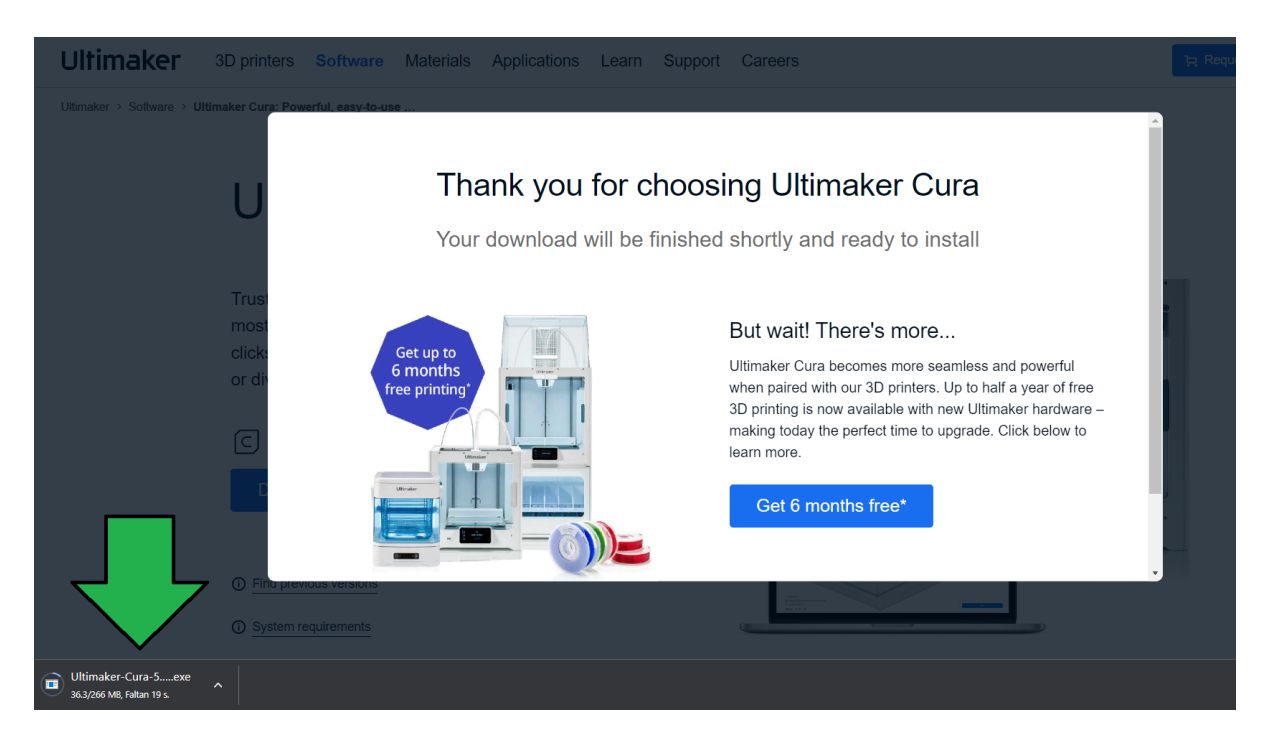

5. Damos doble click al archivo que descargamos y seguimos las instrucciones

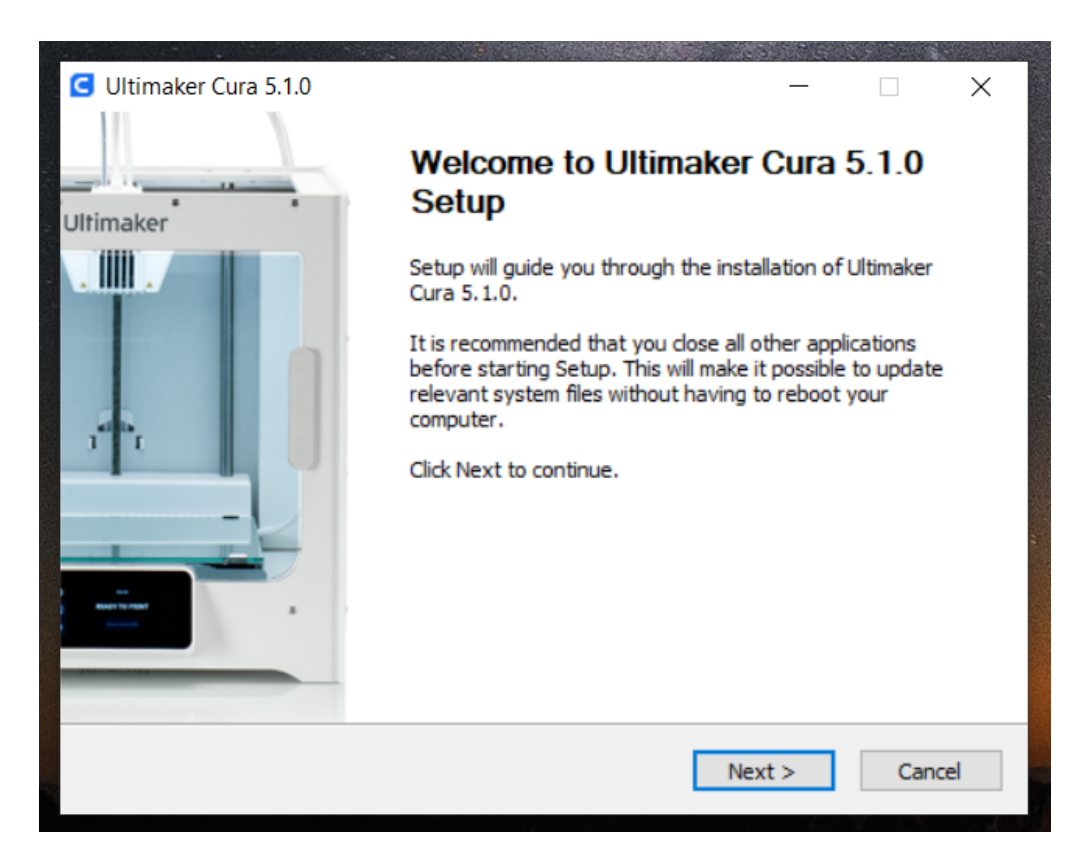

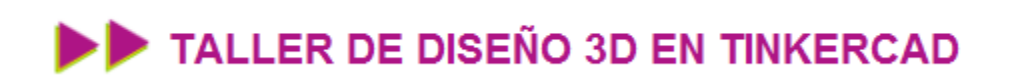

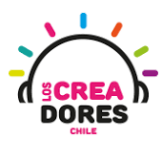

6. Exportamos el personaje así como lo teníamos antes de ser modificado

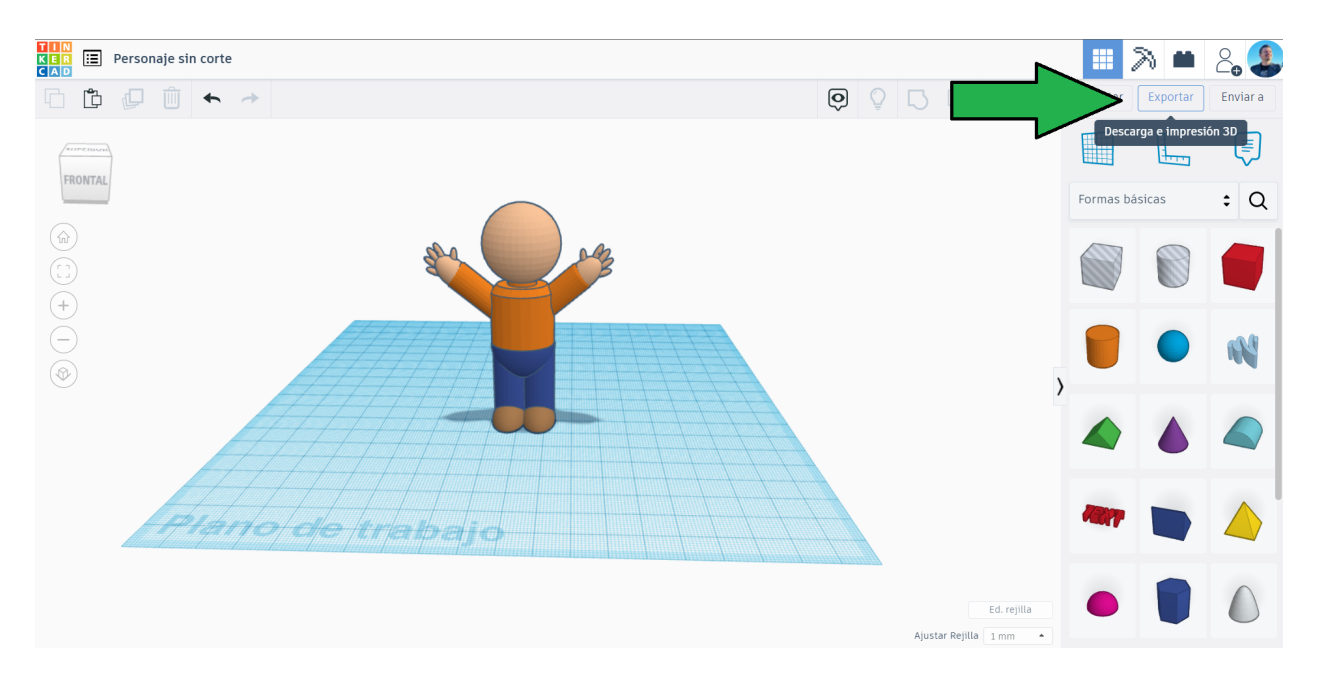

7. Lo exportamos como punto STL

|    |                                                                                                    | Q | ₽ ₽ |
|----|----------------------------------------------------------------------------------------------------|---|-----|
|    | Descargar Impresión 3D                                                                                                    | × |     |
| 84 | Incluir <ul> <li>El diseño completo.</li> <li>Las formas seleccionadas (primero debes seleccionar algún elemento).</li> </ul> |   |     |
|    | Para la impresión en 3D<br>.STL<br>GLTF (.glb)                                                                                |   |     |
|    | Para corte por láser .SVG                                                                                                    |   |     |
|    | Más información                                                                                                    |   |     |

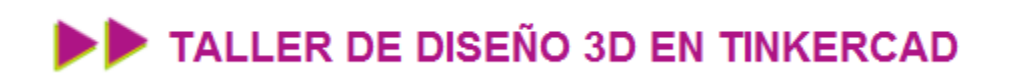

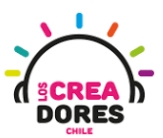

8. Esperamos a que se termine de exportar. Debería tener el mismo nombre que nuestro proyecto

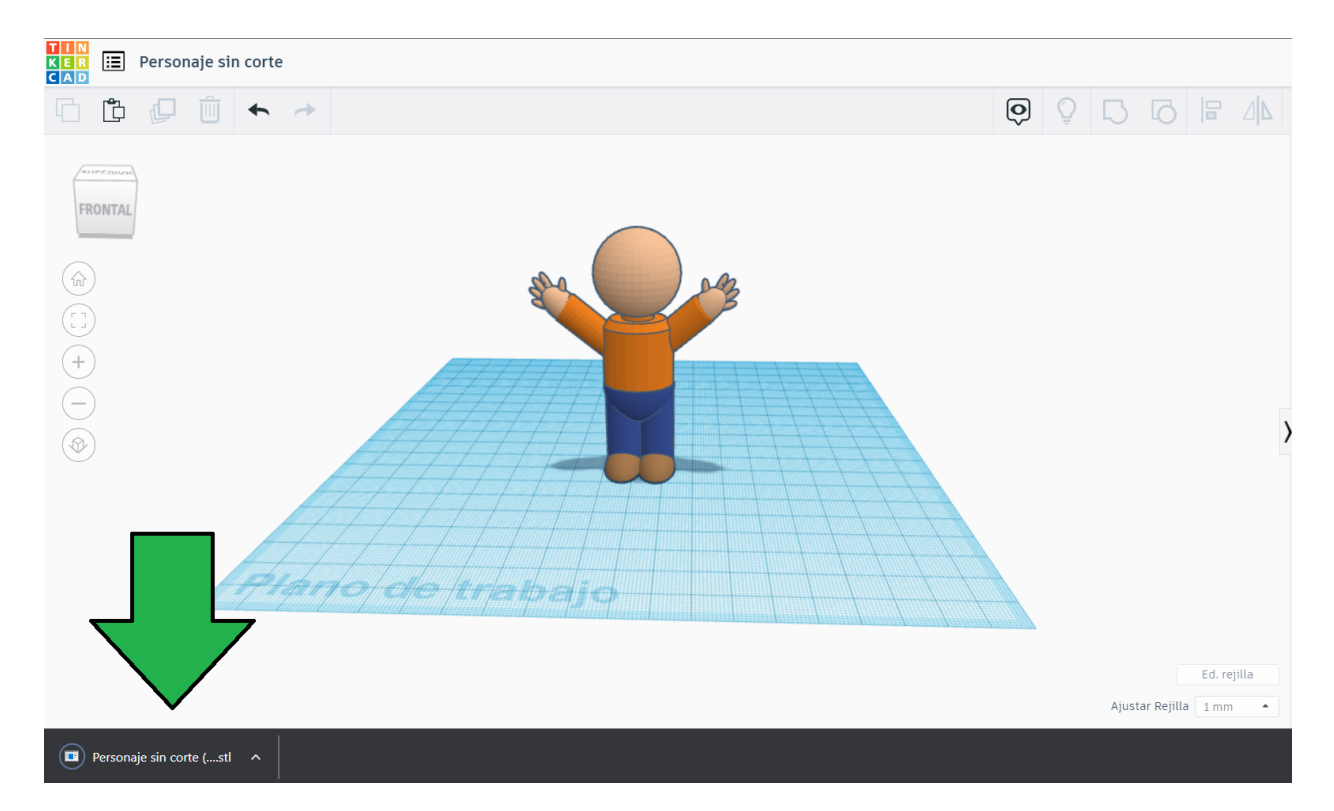

9. Ahora exportamos el archivo del personaje que hemos cortado

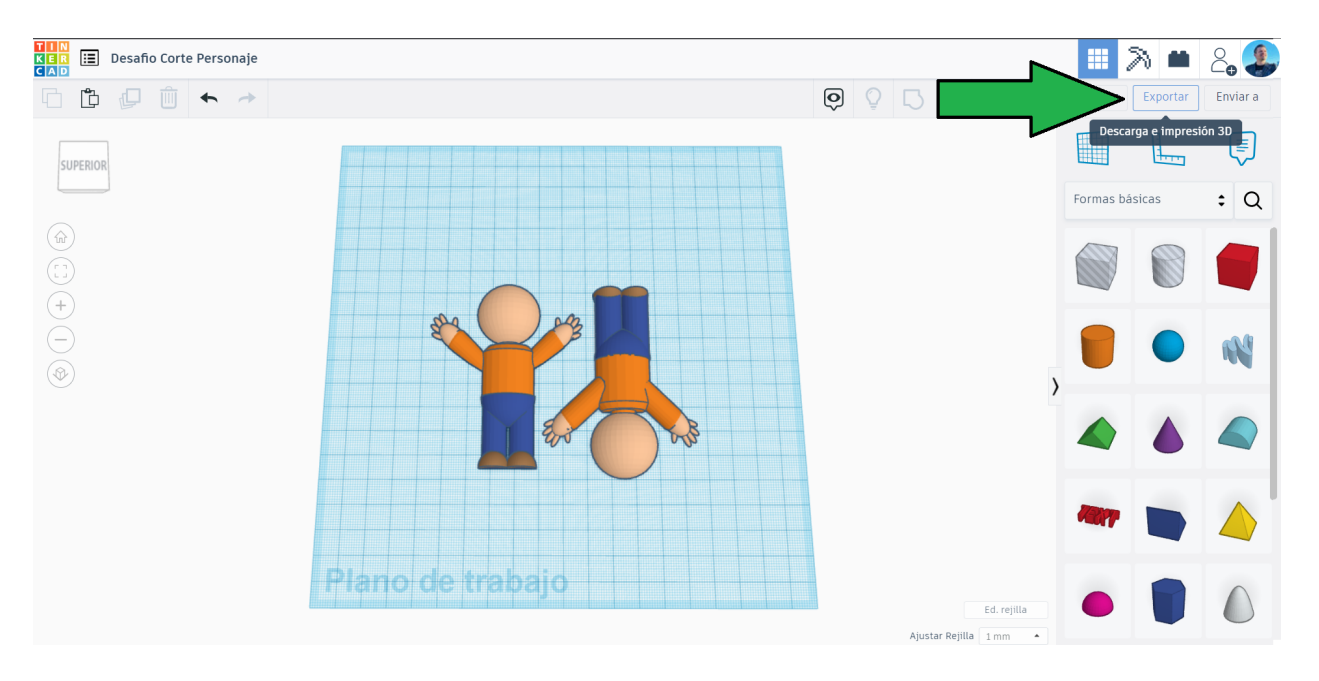

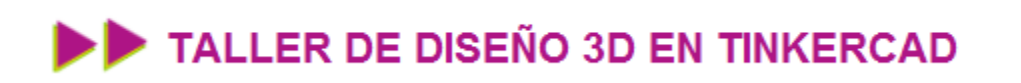

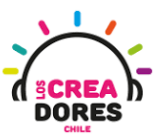

10. Damos doble click a nuestro personaje sin cortar y seleccionamos el CURA, el cual hemos acabado de instalar, para abrirlo

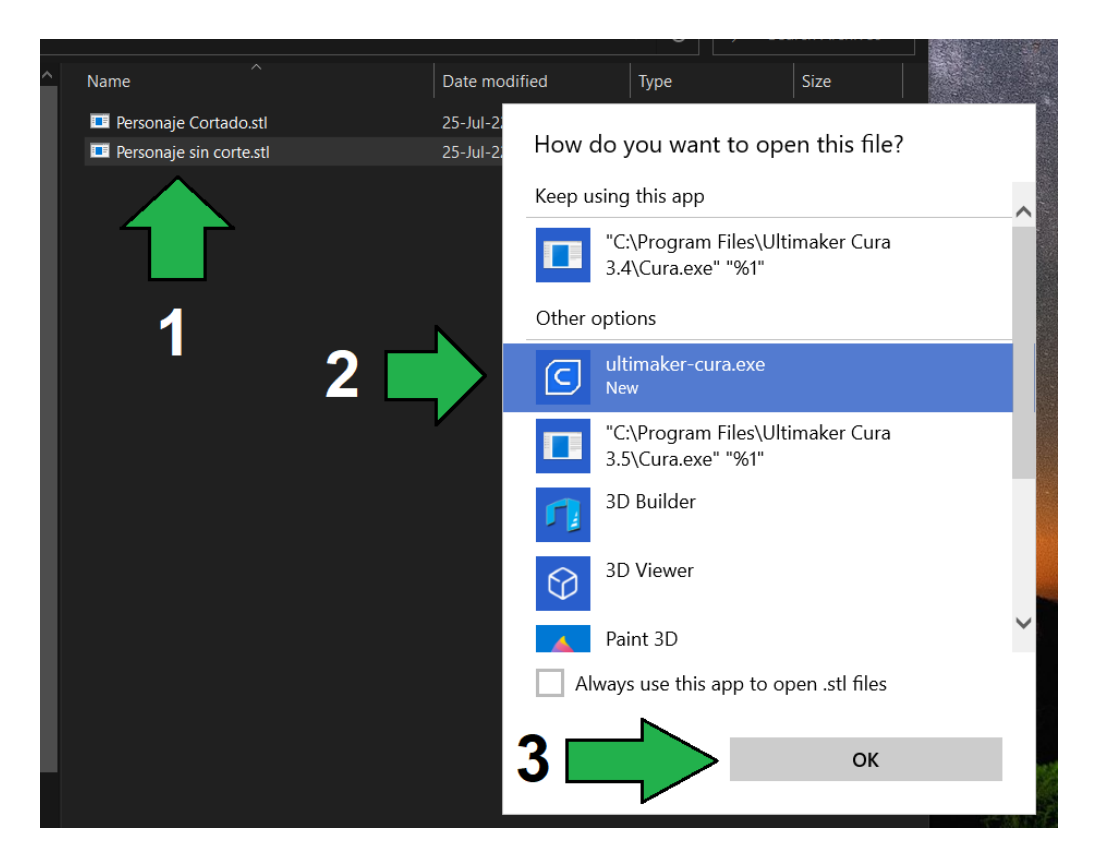

11. Esperamos a que cargue el programa

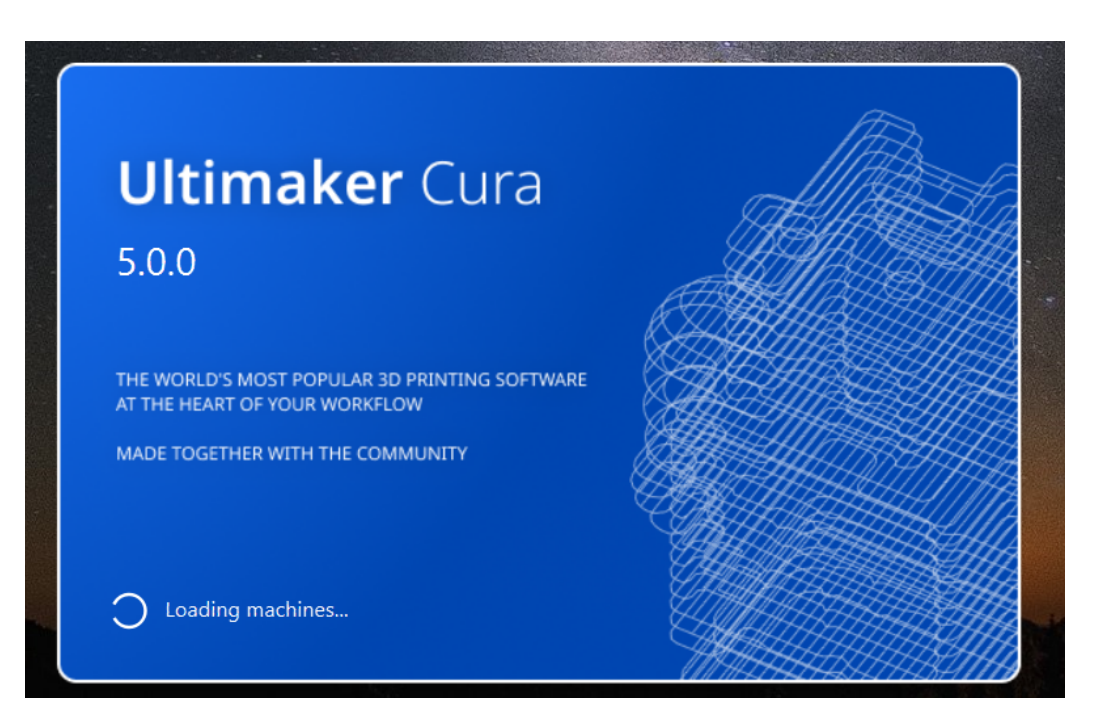

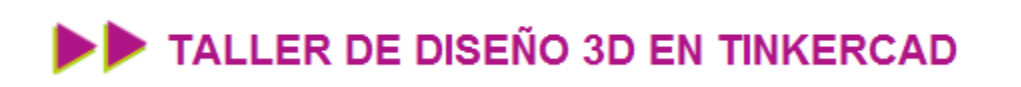

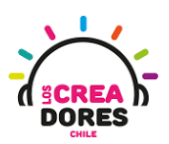

12. Tenemos al personaje listo para rebanarlo. Hacemos click en SLICE

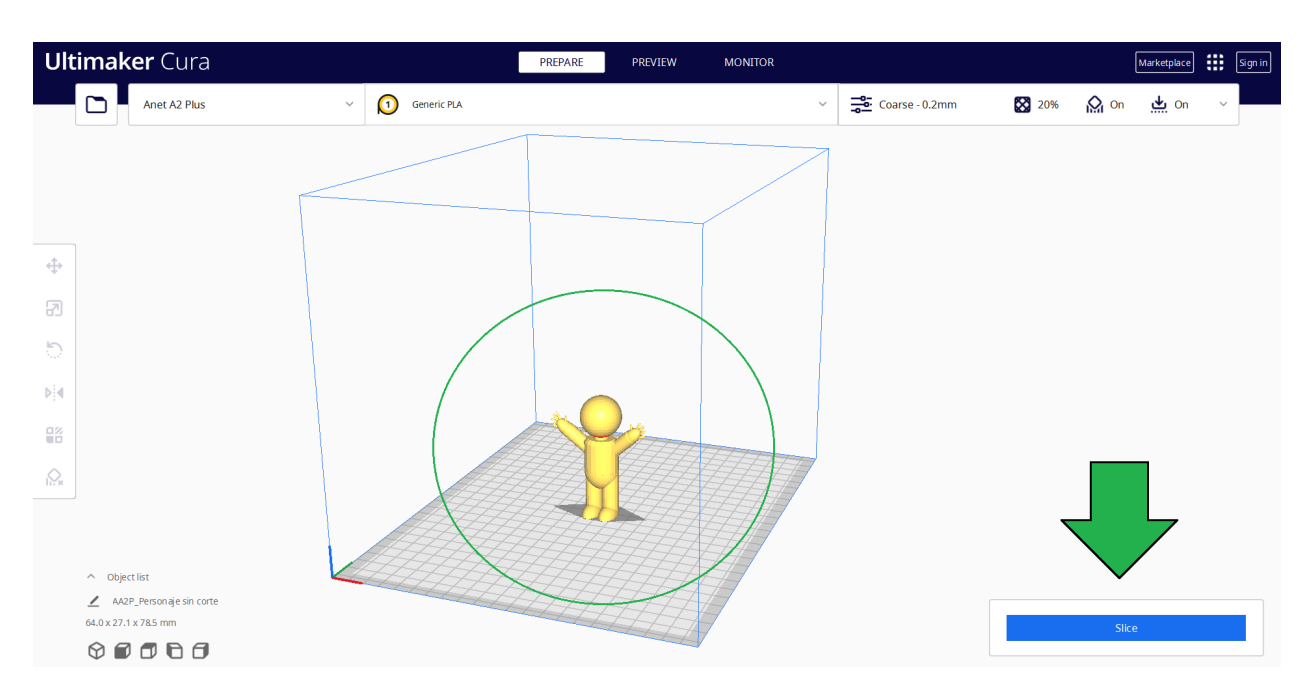

13. El software nos indica que así como está, nuestro personaje tardará 2 Hrs 30 minutos en imprimirse

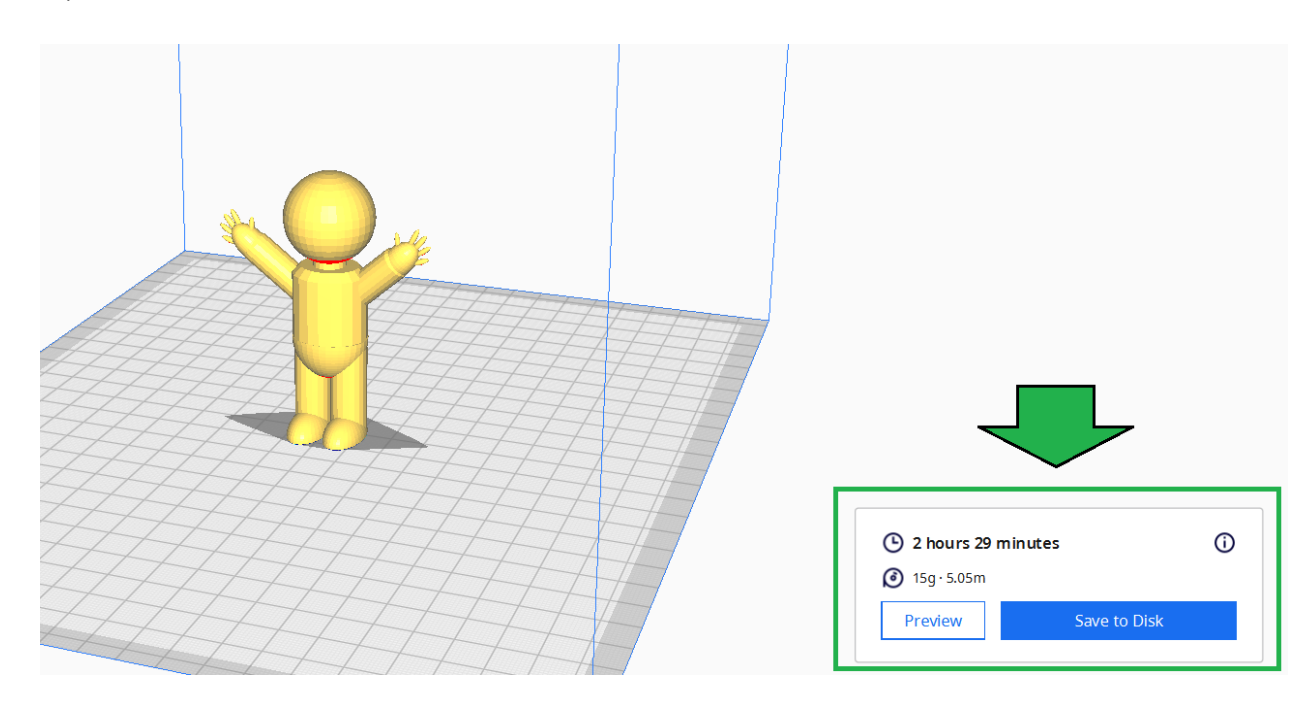

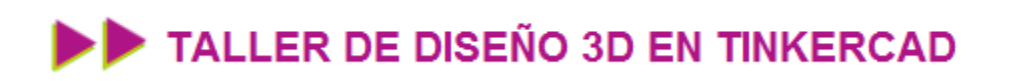

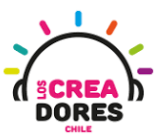

14. Borramos a nuestro personaje con Delete y arrastramos al que hemos cortado con el Cura

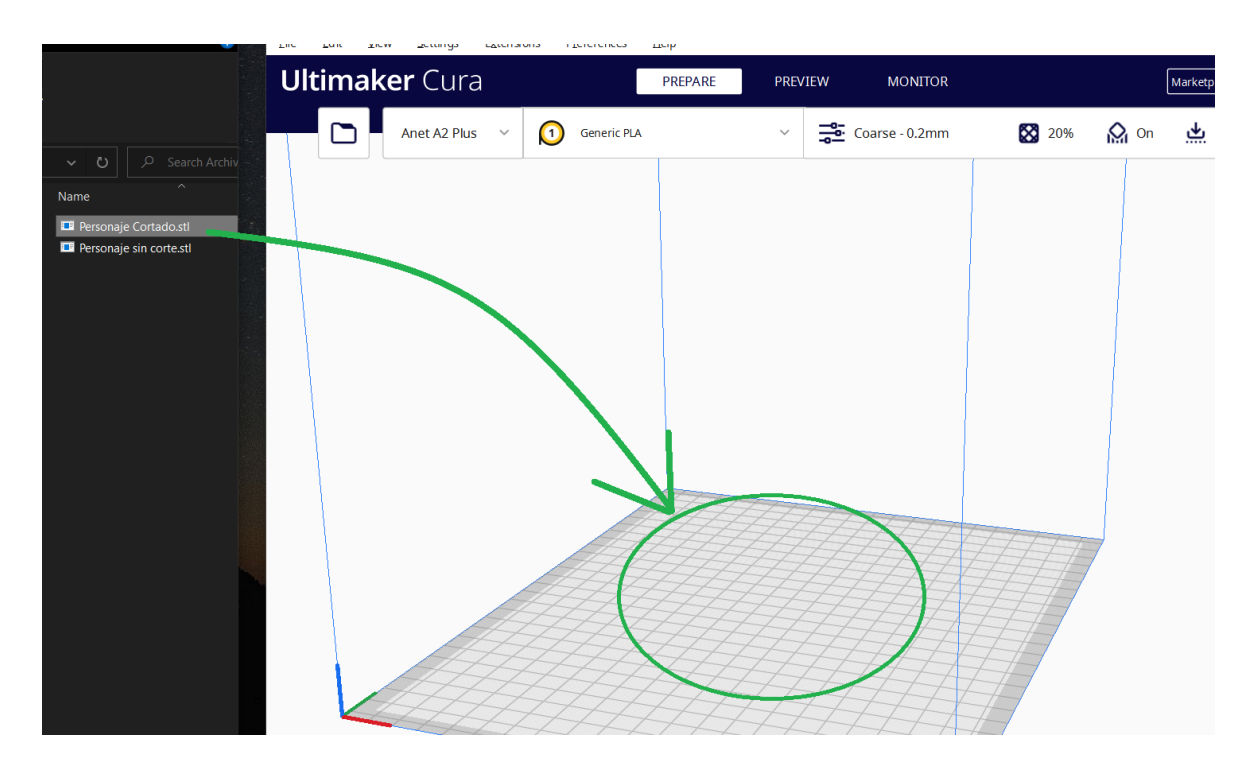

15. Le damos de nuevo al botón Slice y observamos cuánto tiempo esta impresión se demorará

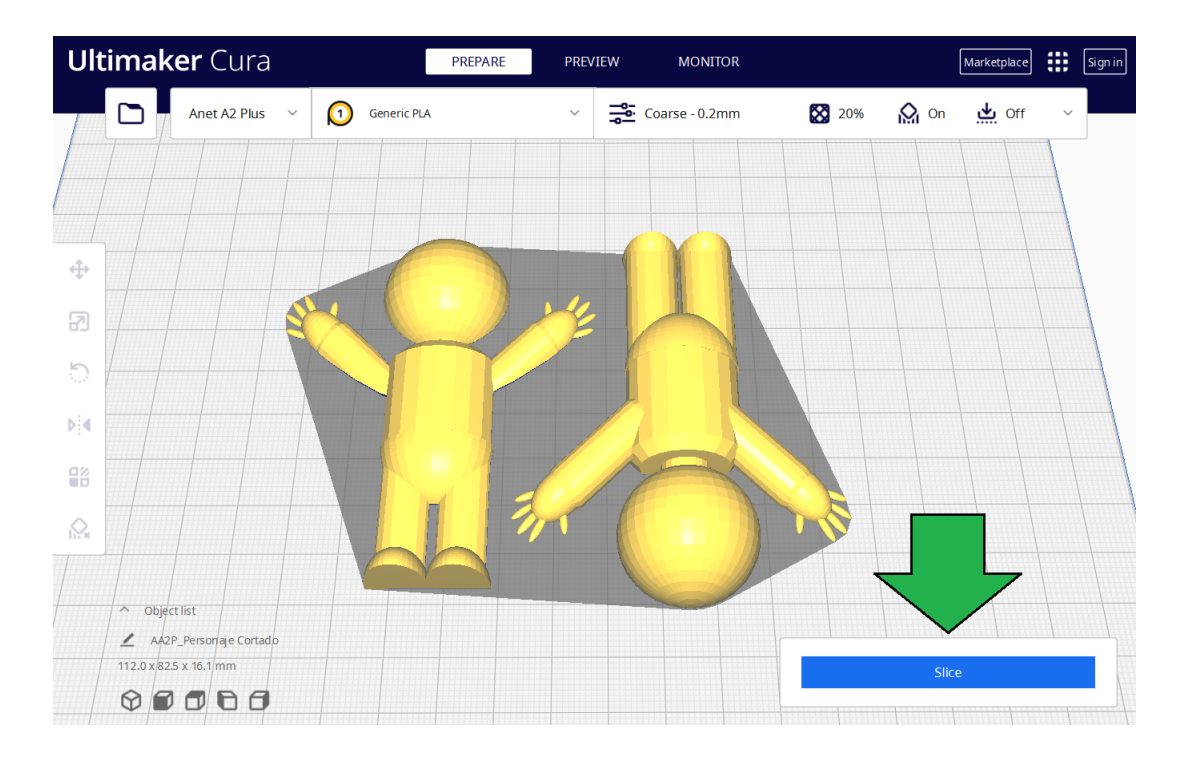

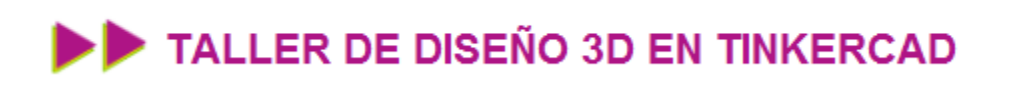

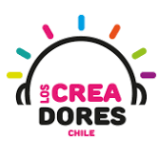

30

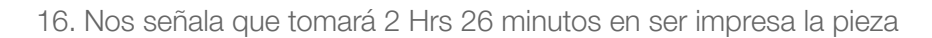

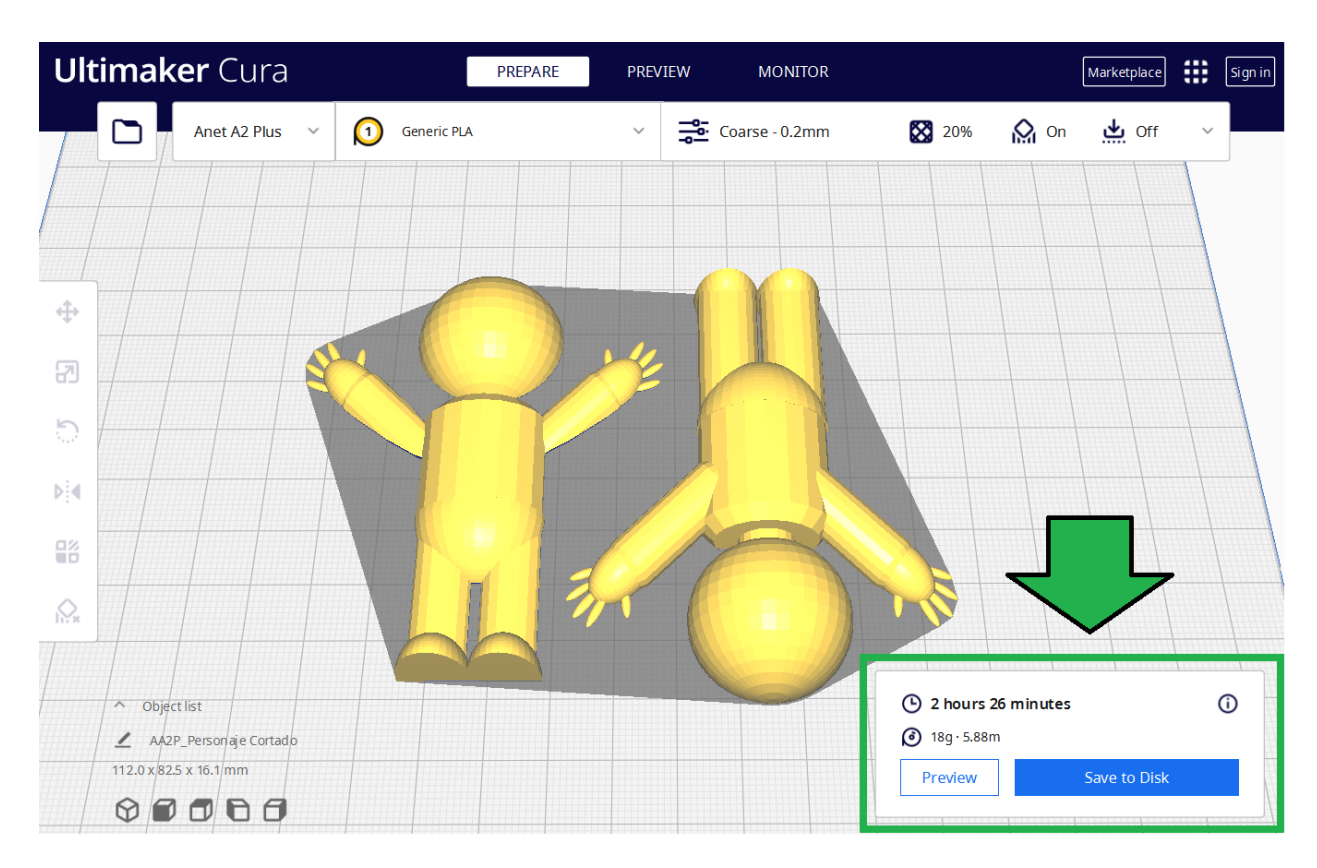